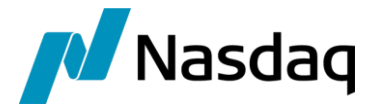

# Nasdaq Calypso MTM Integration Guide

Version 4.3.0

Revision 10.0 August 2024 Approved

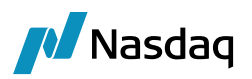

### Copyright © 2025, Nasdaq, Inc. All rights reserved.

All content in this document is owned, or licensed, by Nasdaq, Inc. or its affiliates ('Nasdaq'). Unauthorized use is prohibited without written permission of Nasdaq.

While reasonable efforts have been made to ensure that the contents of this document are accurate, the document is provided strictly "as is", and no warranties of accuracy are given concerning the contents of the information contained in this document, including any warranty that the document will be kept up to date. Nasdaq reserves the right to change details in this document without notice. To the extent permitted by law no liability (including liability to any person by reason of negligence) will be accepted by Nasdaq or its employees for any direct or indirect loss or damage caused by omissions from or inaccuracies in this document.

# Document History

| Revision | Published     | Summary of Changes                                                                       |
|----------|---------------|------------------------------------------------------------------------------------------|
| 1.0      | July 2014     | First edition for version 1.0.                                                           |
| 2.0      | November 2018 | Updates for version 2.2.0.                                                               |
| 3.0      | December 2020 | Updates for version 2.2.1, 2.2.2.                                                        |
| 4.0      | February 2021 | Updates for version 2.2.3.                                                               |
| 5.0      | August 2021   | Updates for version 2.3.0.                                                               |
| 6.0      | October 2021  | Updates for version 2.4.0.                                                               |
| 7.0      | December 2021 | Updates for version 2.5.0 is a technical release only.                                   |
| 8.0      | January 2022  | Updates for version 3.0.0, 3.0.1 - Technical release only – Compatibility for version 17 |
| 9.0      | January 2024  | Updates for version 4.3.0 - Technical release only – Compatibility for version 18        |
| 10.0     | August 2024   | Updates for version 3.3.0 – Release notes.                                               |

# This document describes the Calypso MTM Interface (MarkitSERV Trade Manager).

NOTE: The Calypso License to use this Calypso Integration Module does not include a license for any third-party data services to which this module can interface. Clients are responsible for contracting with the appropriate third-party data service(s) prior to using this Calypso Integration Module.

# Table of Contents

| Intro | oducti  | on             |                                         | 4        |
|-------|---------|----------------|-----------------------------------------|----------|
| Insta | allatio | n              |                                         | 6        |
|       | 2.1     | Installat      | tion Instructions                       | 6        |
|       |         | 2.1.1<br>2.1.2 | Domain Values<br>Libraries Dependencies | 7<br>8   |
| Setu  | ip Rec  | quireme        | nts                                     | 9        |
|       | 3.1     | Messag         | ge Workflows                            | 9        |
|       | 3.2     | Messag         | ge Setup                                | 10       |
|       | 3.3     | Messag         | ge Sender Config                        | 13       |
|       | 3.4     | Master         | Confirmation Config & Legal Agreements  | 14       |
|       | 3.5     | Process        | ses                                     | 17       |
|       |         | 3.5.1<br>3.5.2 | Property File<br>Engines                | 17<br>17 |
|       | 3.6     | Book ar        | nd Legal Entity Mapping                 | 18       |
| MQ    | Setup   | )              |                                         |          |
|       | 4.1     | Prerequ        | Jisites                                 | 21       |
|       | 4.2     | МТМ С          | onfiguration for JMS Support            | 21       |
|       |         | 4.2.1<br>4.2.2 | Installation<br>Calypso Configuration   | 21<br>22 |
|       | 4.3     | Append         | lix: Websphere MQ Setup                 | 24       |
| Rele  | ase N   | lotes          |                                         | 28       |
|       | 5.1     | Change         | es in Version 3.3.0                     |          |
|       | 5.2     | Change         | es in Version 2.4.0                     |          |
|       | 5.3     | Change         | es in Version 2.3.0                     |          |
|       | 5.4     | Change         | es in Version 2.2.3                     |          |
|       | 5.5     | Change         | es in Version 2.2.1, 2.2.2              |          |

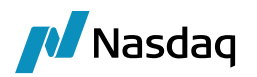

# Introduction

This document describes the Calypso MTM Interface setup. MarkitSERV Trade Manager (MTM) is an API Solution for the Buy Side Firms. MTM provides the Buy side firms a single gateway to connect to MARKITSERV suite of services such as Allocation Delivery, Affirmation, Confirmation and Clearing for the following Transaction types

- Trade
- Novations
- Terminations
- Amendment

This document assumes that the Buy Side firm is using Calypso as their front office system, and the sell side uses Markitwire as the affirmation platform to allege the trades. Once both trades are entered in the respective systems and sent to Markit Trade Manager, MTM would then match the trades and provide Clearing and Allocation delivery services to the Buy side.

## **Clearing the Trades**

The trades sent to MTM for clearing should contain the following keywords.

- CCP
- CCPClearingBroker

The keywords are sent to MTM in XML via clearing details information as follows:

```
<ClearingDetails>
<ClearingHouse>AUTO_SIM</ClearingHouse>
<ClearingBroker>BSAPISEL01</ClearingBroker>
</ClearingDetails>
```

Once both parties allege the trades, MTM matches the trades and sends the trade for clearing to the selected CCP. Once the trade is cleared, MTM sends the responses back to the Buy side, resulting in a novation to CCP.

NOTE: Incoming allege messages are not currently supported as MTM does not send the trade details, and only sends the notification.

## Allocation Delivery

If the account of the trade submitted to MTM is a Block account, it is treated as an allocation, in which case, after the trades are matched, MTM would deliver the allocation details to the sell side.

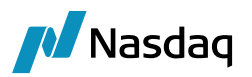

## Interface Components

The interface comprises the MTMImportMessageEngine which listens to a Message Queue (MQ). It subscribes to the Message and Trade events. The events are triggered as soon as a message is posted into the input queue.

The Sender engine is responsible for sending out acknowledgements back to MQ depending on the status / state of the message / trade.

The MTM message flows through the configured workflows that route the message to appropriate stages until completion.

The document describes the configuration required to setup the workflows, engine etc. for the MTM module to run successfully.

# Product Coverage

The Scope of this project is to build an interface to MTM and support Clearing workflows and Allocation Delivery of the following product types:

- InterestRateSwap
- CreditDefaultSwap
- CDSIndex

For IRS the family, the trade confirmation / clearing, and allocation delivery are handled by MTM. However, for Credit only the clearing and allocation delivery are handled, for bilateral confirmation the trades will be routed to DS Match by the MTM application.

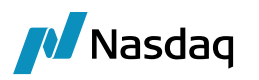

# Installation

# 2.1 Installation Instructions

The MTM module is installed as part of the Calypso Installer when you select the "Markit Trade Manager" interface:

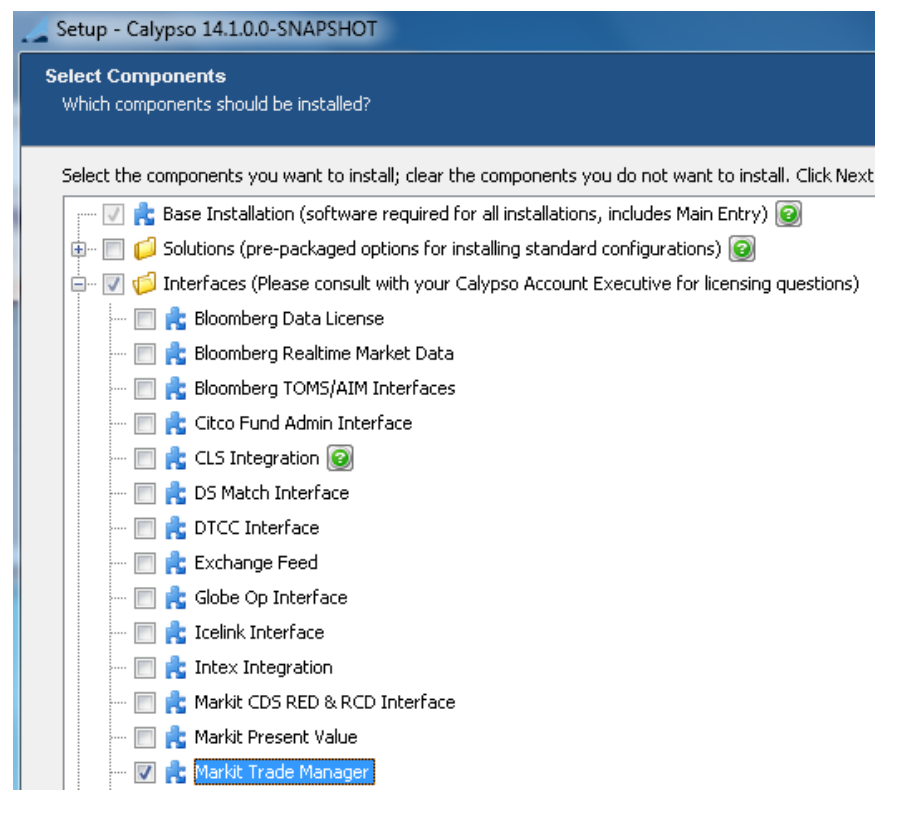

Please refer to the Calypso Installation Guide for complete details on the Calypso Installer.

If you are installing a Calypso Upgrade package instead, the instructions are also in the Calypso Installation Guide.

When you run Execute SQL as part of your installation, load the following files if they are not already loaded:

- GatewaySchemaBase.xml
- MTMSchemaData.xml

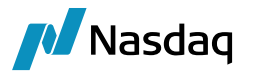

# 2.1.1 Domain Values

Running the MTM Schema Data will create the following data.

## Domain "DTCC-MTM-ReportingData"

This domain contains the information that needs to map to trade keywords.

| 📈 Domain Values Window (User: calyps | o_user) |       |          |                       |               |
|--------------------------------------|---------|-------|----------|-----------------------|---------------|
| Search: mtm                          | Find    | Value |          |                       |               |
| DividendType                         |         |       | Name:    | DTCC-MTM-ReportingDat | ta            |
| 🕀 🛄 domainName                       |         |       | Values   |                       |               |
|                                      |         |       | value:   | USI/USI/Hadeld        |               |
| Blocki ISI / ISIIceuer               |         |       | Comment: | TradeKeyword.USIValue |               |
| BlockUSI/USITradeId                  |         |       |          |                       |               |
| ClearingBroker                       |         |       |          | . 1                   | Cours About 1 |
| ClearingDCO                          |         |       | << A0    | 10                    | Save Above    |
| ClearingExceptionPartyValue          |         |       | >> Rem   | ove                   |               |
| ClearingHouse                        |         |       |          |                       |               |
| ClearingStatus                       |         |       | Constra  | ints                  |               |
| ConfirmedTimestamp                   |         |       |          |                       |               |
| ElectronicConfirmation               |         |       | Help     |                       |               |
|                                      |         |       |          |                       |               |
|                                      |         |       |          |                       |               |
|                                      |         |       |          |                       |               |
| PrimaryAssetClass                    |         |       |          |                       |               |
| ReportingJurisdiction-CFTC           |         |       |          |                       |               |
|                                      |         |       |          |                       |               |
| USI/USIIssuer                        |         |       |          |                       |               |
| USI/USITradeId                       |         |       |          |                       |               |
| DTCC-ReportingData-MTM-Flags         |         |       |          |                       |               |
| DTCC.Templates                       |         |       |          |                       |               |
| U U CCKeywordCptyTradeId             |         |       |          |                       |               |

## Domain "leAttributeType"

Values: DTCC\_LE\_ID, DTCC\_LE\_TYPE

## Domain "creditDefaultSwapUpfrontFeeType"

Value: UPFRONT\_FEE

## Domain "cdsIndexUpfrontFeeType"

Value "UPFRONT\_FEE"

## Domain "AllocationPreserveTradeKeywords"

The trade keyword specified in this domain will be propagated to child trade when an allocation occurs.

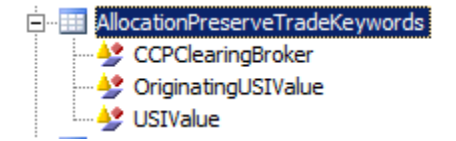

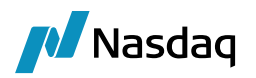

## Domain "PropagateBlockTradeChangesAction"

This domain indicates the action to be set on the trade when propagating information during an allocation.

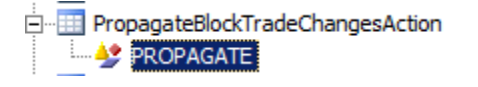

# 2.1.2 Libraries Dependencies

The following libraries are required as dependency for the MTM module, which can be downloaded from the download website.

The libraries for the respective calypso version should be downloaded for each one mentioned below. Once downloaded based on the calypso version the libraries need to be installed following the installation process recommended.

- data uploader
- dtcc-common
- derivserv-core
- derivserv-protocol

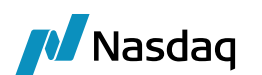

# Setup Requirements

# 3.1 Message Workflows

The message workflows required by the MTM interface for incoming and outgoing messages can be imported into the system using the files "<calypso home>/clients/resources/MTM\_CONFIRM.wf" and "<calypso home>/clients/resources/MTM\_INCOMING.wf".

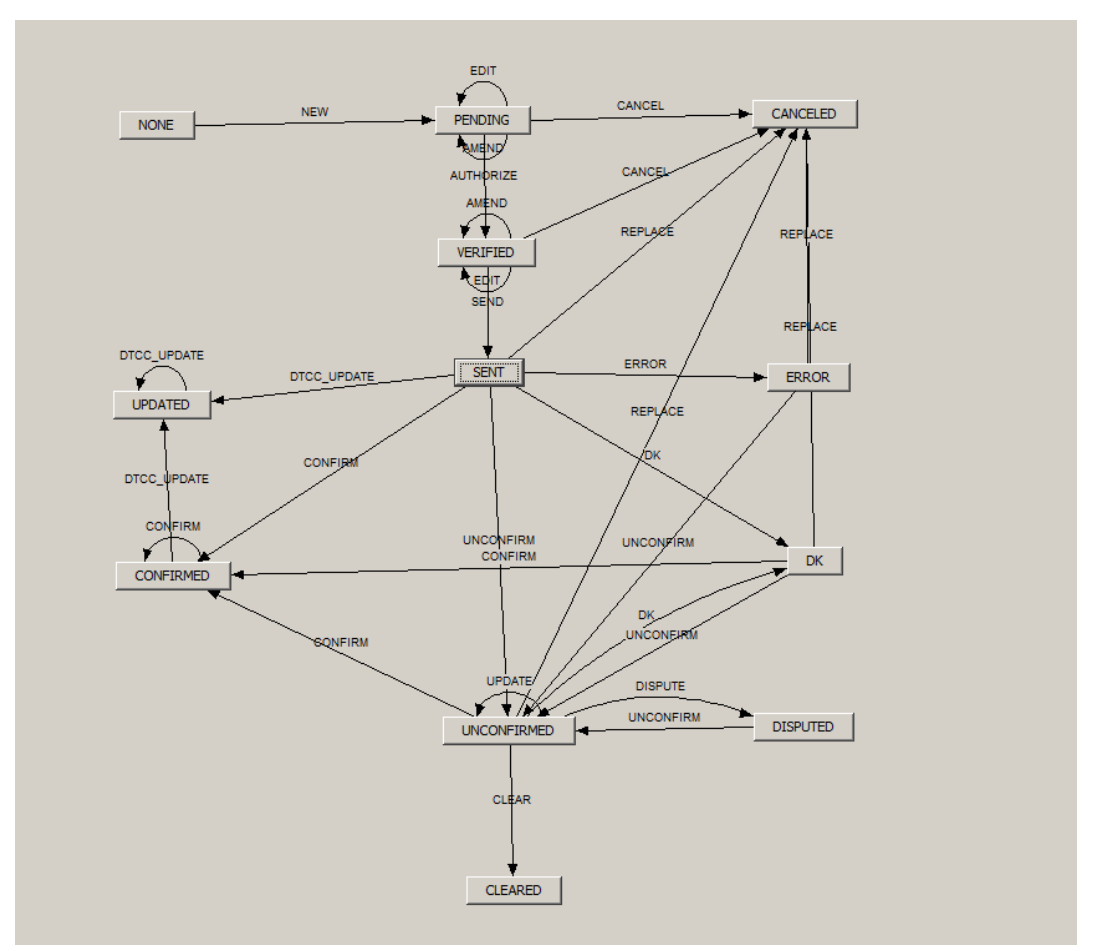

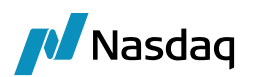

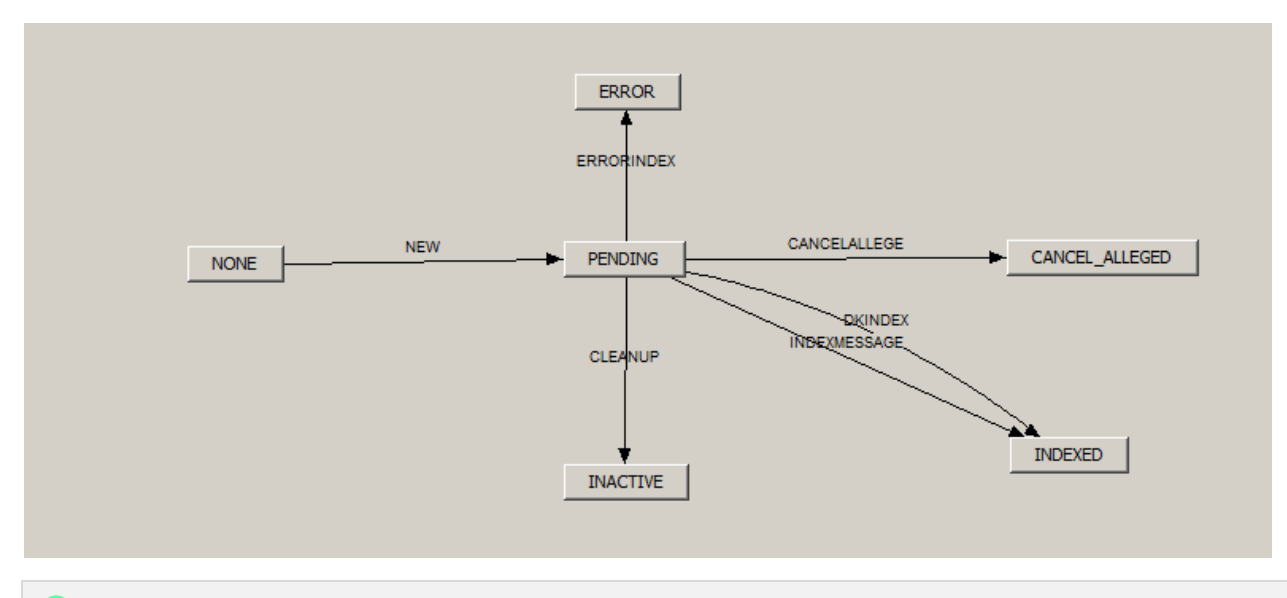

NOTE: The Allocation workflow is required for allocation. Please refer to the core calypso documentation of trade allocations and set up the workflow as required for allocations.

# 3.2 Message Setup

Message setup is required for each lifecycle of every product that MTM supports as shown below. Message setup will be added to the database by running the Execute SQL with the category "MTM Message Setup".

| Mess      | age Configuration Setup Windo                           | w - Versio | on - O      |                 |              |              |              |         |             |               |          |
|-----------|---------------------------------------------------------|------------|-------------|-----------------|--------------|--------------|--------------|---------|-------------|---------------|----------|
| Utilities | Help                                                    |            |             |                 |              |              |              |         |             |               |          |
|           | O: ALL<br>Product: N/A                                  | Edit       | rowse       |                 |              |              |              |         |             |               |          |
|           | Product: ALL<br>Product: Billing                        |            | Product 1   | ype Swap        |              | -            | Language     | English |             |               | -        |
|           | Product: CDSABSIndex<br>Product: CDSIndex               |            | Event 1     | ype VERIFIED_T  | RADE         | <b>▼</b> /   | Address Type | МТМ     |             | ▼ .           | <u> </u> |
| <b>⊥</b>  | Product: CDSIndexTranche<br>Product: CallNotice         |            | Message T   | ype MTM_CONF    | IRM          | <u> </u>     | Gateway      | мтм     |             |               | <u> </u> |
|           | Product: CapFloor                                       |            | Processing  | Org ALL         |              | <b>v</b>     | Format Type  | MTM     |             |               | <b>▼</b> |
|           | Product: Commodity<br>Product: CommodityForward         | P          | O Contact T | ype Default     |              | ¥            | Template     | MTM.se  | elector     |               |          |
| ÷         | Product: CommodityOTCOption2<br>Product: CommoditySwap2 |            | Rece        | iver ALL        |              |              | SD Filter    | isMTM_  | TradeNew    |               | .        |
| Ē.        | Product: CreditDefaultSwap                              |            | Receiver    | Role CounterPar | ty           | <b>T</b>     |              | 🗌 Mate  | thing       |               |          |
| ÷         | Product: FRA<br>Product: FXNDF                          | Re         | c Contact T | ype Default     |              | ¥            |              | 🗌 Do n  | iot Send Me | ssage         |          |
|           | Product: FXOption<br>Product: FXSwap                    |            | Grou        | ping            | •            |              |              | 🗌 Inac  | tive        |               |          |
|           | Product: G.Bonds<br>Product: G.FX (Msgs)                |            | Conf        | g Id 34874      | Del          | ete          | Save         | 1       | Save As N   | ew            |          |
| ÷         | Product: G.MM Products<br>Product: GenericOption        |            |             | ,               |              |              |              |         |             |               |          |
| . Ē       | Product: Repo                                           | Id         | Product     | Event           | Message Type | ProcessingOr | g PO Contac  | ct Type | Receiver    | Receiver Role | Rec Cont |
| - ÷-      | Product: Swap                                           | 256        | Swap        | VERIFIED_TRADE  | DTCC_CONFIRM | ALL          | Default      |         | ALL         | CounterParty  | Default  |
|           |                                                         | 257        | Swap        | VERIFIED_TRADE  | DTCC_CONFIRM | ALL          | Default      |         | ALL         | CounterParty  | Default  |
|           | E RATE_RESET                                            | 34874      | Swap        | VERIFIED_TRADE  | MTM_CONFIRM  | ALL          | Default      |         | ALL         | CounterParty  | Default  |
|           |                                                         | 34875      | Swap        | VERIFIED_TRADE  | MTM_CONFIRM  | ALL          | Default      |         | ALL         | CounterParty  | Default  |
|           | id=256 : DTCC_CONFIR                                    |            |             |                 |              |              |              |         |             |               |          |

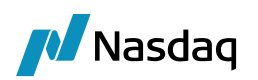

| Mess                | age Configuration Setup Wind                     | ow | - Version - 0     |                |              |          |                     |            |                 |              | _        |        |
|---------------------|--------------------------------------------------|----|-------------------|----------------|--------------|----------|---------------------|------------|-----------------|--------------|----------|--------|
| Utilities           | Help                                             |    |                   |                |              |          |                     |            |                 |              |          |        |
| E                   | Product: ALL                                     | K  | Edit Browse       |                |              |          |                     |            |                 |              |          |        |
| E                   | Product: Billing                                 |    | [ browse ]        |                |              |          |                     |            |                 |              |          | 1      |
|                     | Product: CDSABSIndex                             |    |                   | -              |              |          |                     | -          |                 |              |          |        |
|                     | Product: CDSIndex                                |    | Product Type      | Swap           |              | <b>•</b> | Language            | English    |                 |              | <b>•</b> |        |
|                     | Product: CallNotice                              |    | Event Type        | VERIFIED TRADE |              | -        | Address Type        | мтм        |                 | -            |          |        |
|                     | Product: CanFloor                                |    |                   | -              |              |          |                     | <u> </u>   |                 |              |          |        |
|                     | Product: Commodity                               |    | Message Type      | MTM_CONFIRM    |              | Ψ.       | Gateway             | МТМ        |                 |              | <b>*</b> |        |
| . <u>∓</u> ĭ        | Product: CommodityForward                        |    | Processing Org    | ALL            |              | -        | Format Type         | мтм        |                 |              | -        |        |
| 🕴 🗄 🖷               | Product: CommodityOTCOpti                        |    |                   |                |              |          |                     |            |                 |              | -        |        |
| i 🕂 🗍               | Product: CommoditySwap2                          |    | PO Contact Type   | Default        |              | •        | Template            | MTM.se     | elector         |              |          |        |
| Ē.                  | Product: CreditDefaultSwap                       |    | Receiver          | A11            |              |          | SD Filter           | isMTM      | NovationEE      |              |          |        |
| E .                 | Product: FRA                                     |    | Receiver          |                |              |          |                     | partition- | , to void on LL | ·            |          |        |
| <b>●</b>            | Product: FXNDF                                   |    | Receiver Role     | CounterParty   |              | -        |                     | Mat        | ching           |              |          |        |
|                     | Product: FXOption                                |    | Dec Contact Turne | Dofoult        |              |          |                     |            | at Cond Ma      |              |          |        |
|                     | Product: C Bonds                                 |    | Rec contact type  |                |              |          |                     | 1 001      | IOC SETU ME     | ssage        |          |        |
|                     | Product: G.EX (Msgs)                             |    | Grouping          |                | -            |          |                     | 🔲 Inac     | tive            |              |          |        |
|                     | Product: G.MM Products                           |    |                   | ,              |              |          | 1                   |            |                 |              |          |        |
| . <u>∓</u> …⊺       | Product: GenericOption                           |    | Config Id         | 34875          | -<br>Dele    | ete      | Save                | 1          | Save As N       | ew           |          |        |
| . <u>.</u>          | Product: Repo                                    |    | Comig to          | 121073         |              |          |                     |            | Save As It      |              |          |        |
| - ÷.                | Product: Swap                                    |    |                   |                |              |          |                     |            |                 |              |          |        |
|                     | ALLOCATED_TRADE                                  |    | Id Product        | Event M        | essage Type  | Pro      | cessingOrg PO Conta | ct Type    | Receiver        | Receiver Rol | e Rec    | Cont   |
|                     |                                                  |    | 256 Swap VERT     | FIED TRADE DTO |              | ALL      | Default             | et type    | ALL             | CounterParty | Defa     | ult    |
|                     | CANCELED_TRADE                                   |    | 257 Swap VERI     | FIED TRADE DTO | C CONFIRM    | ALL      | Default             |            | ALL             | CounterParty | Defa     | ult    |
|                     | id=258 : DTCC_CONI                               |    | 34875 Swap VERI   | FIED_TRADE     |              | ALL      | Default             |            | ALL             | CounterParty | Defa     | ult    |
|                     | Id=259 : DTCC_CONI                               |    | 41726 Swap VERI   | FIED_TRADE MTN | _CONFIRM     | ALL      | Default             |            | ALL             | CounterParty | Defa     | ult    |
|                     |                                                  |    |                   |                |              |          |                     |            |                 |              |          |        |
| Mess                | age Configuration Setup Wind                     | ow | - Version - 0     |                |              |          |                     |            |                 |              | _        |        |
| Utilities           | Help                                             |    |                   |                |              |          |                     |            |                 |              |          |        |
| 🖃 📜 PC              | D: ALL                                           |    | Edit Browse       |                |              |          |                     |            |                 |              |          |        |
|                     | Product: N/A                                     | 1  | 1                 |                |              |          |                     |            |                 |              |          |        |
| Ē.                  | Product: Billing                                 |    | Product Type      | Swap           |              | -        | Language            | English    |                 |              | -        |        |
| ÷                   | Product: CDSABSIndex                             |    | Event Type        | ALLOCATED_TRAI | DE           | -        | Address Type        | мтм        |                 | -            |          |        |
|                     | Product: CDSIndexTranche                         |    | Message Type      | MTM_CONFIRM    |              | -        | Gateway             | мтм        |                 |              | -        |        |
| ÷                   | Product: CallNotice                              |    | Processing Org    | ALL            |              | -        | Format Type         | мтм        |                 |              | Ţ        |        |
|                     | Product: Commodity                               |    | PO Contact Turns  | Default        |              |          | Tomalata            | MTM        | alactor         |              | -        |        |
| <u>+</u>            | Product: CommodityForward                        |    | PO Contact Type   | Default        |              |          | remplate            | IMIN.SE    | elector         |              |          |        |
| <br>                | Product: CommoditySvap2                          |    | Receiver          | JALL           |              |          | SD Filter           | ISMIM      |                 |              |          |        |
| <u> </u>            | Product: CreditDefaultSwap                       |    | Receiver Role     | CounterParty   |              | -        |                     | ☐ Mat      | ching           |              |          |        |
| <u>∎</u>            | Product: FXNDF                                   |    | Rec Contact Type  | Default        |              | -        |                     | 🗖 Do r     | not Send Me     | ssage        |          |        |
| <u>+</u>            | Product: FXOption                                |    | Grouping          |                | -            |          |                     | □ Inac     | tive            |              |          |        |
|                     | Product: EXSwap<br>Product: G.Bonds              |    |                   |                |              |          |                     | ,          |                 |              |          |        |
| <b>⊡</b> … [        | Product: G.FX (Msgs)                             |    | Config Id         | 41728          | Dele         | ete      | Save                |            | Save As N       | ew           |          |        |
|                     | Product: G.MM Products<br>Product: GenericOption |    |                   |                |              |          |                     |            |                 |              |          |        |
| <b>∓</b> - <b>∫</b> | Product: Repo                                    |    | Id Product        | Event          | Message Type | e Pr     | ocessingOrg PO Cont | act Type   | e Receiver      | r Receiver R | ole Re   | ec Cor |
|                     | Product: Swap                                    |    | 41728 Swap ALLC   | CATED_TRADE    | ITM_CONFIRM  | 1 ALL    | . Default           |            | ALL             | CounterPart  | y Def    | ault   |

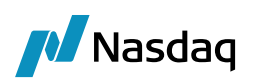

| Utilities Help Utilities Help Utilities Help Utilities Help Utilities Help Utilities Help Utilities Help Utilities Help Product: NA Definition Product: NA Definition Product: ALL Product: CDSIndex Definition Product: CDSIndex Definition Product: CD |
|----------------------------------------------------------------------------------------------------|
| PO: ALL       Image: Browse         Product: N/A       Image: Browse         Product: N/A       Image: Browse         Product: ALL       Product: ALL         Product: Billing       Image: Browse         Product: CDSIndex       Event Type         Product: CDSIndex       Event Type         Product: CDSIndex       Message Type         Product: CDSIndex       Message Type         Product: CDSIndex       Product: COSIndex         Product: CDSIndex       Product: COSIndex         Product: CDSIndex       Product: COSIndex         Product: CDSIndex       Product: COSIndex         Product: CDSIndex       Product: COSIndex         Product: CDSIndex       Product: COSIndex         Product: CDSIndex       Product: COSIndex         Product: CDSIndex       Product: COSIndex         Product: CDSIndex       Product: COSIndex         Product: CDSIndex       Product: COSINDEX         Product: CDSINDEX       Product: COSINDEX         Product: CDSINDEX       Product: COSINDEX         Product: CDSINDEX       Processing Org         Product: CDSINDEX       Product: COSINDEX         Product: CDSINDEX       Product: COSINDEX         Product: CDSINDEX       Product: COSINDE                                                                                                    |
| B       Product: N/A         B       Product: ALL         B       Product: Biling         B       Product: CDSABSIndex         B       Product: CDSIndex         B       Product: CDSIndex         B       Product: CDSIndex         B       Product: CDSIndex         B       Product: CDSIndexTranche         B       Product: CallNotice         B       Product: CallNotice         B       Product: CapFloor         B       Product: CapFloor                                                                                                    |
| Broduct: ALL       Product: ALL       Product: ALL       Product: CDSABSIndex       Language       English       Image: Constraint of the second second sec                                                                                      |
| Image: Constraint of the second second se                  |
| Image: Product: CDSABSIndex     Event Type     CANCELED_TRADE     Image: Address Type     MTM     Image: MTM       Image: Product: CDSIndex     Message Type     MTM_CONFIRM     Image: Gateway     MTM     Image: Gateway       Image: Product: CDSIndex     Product: CoSindex     Message Type     MTM_CONFIRM     Image: Gateway     MTM       Image: Product: CoSindex     Processing Org     ALL     Image: Format Type     MTM                                                                                                    |
| Product: CDSIndex     Message Type     MTM_CONFIRM     Gateway     MTM       Product: CallNotice     Product: CallNotice     Product: CallNotice     MTM_CONFIRM     Format Type       Product: CallNotice     Product: CallNotice     Product: CallNotice     Product: CallNotice     Format Type                                                                                                    |
| Product: Califotice     Processing Org     ALL     Format Type     MTM     MTM     MTM                                                                                                    |
| Product: CapFloor Processing Org ALL Format Type MTM                                                                                                    |
|                                                                                                    |
| Product: Commodity     Po Content Time Defente                                                                                                    |
| Product: CommodityForward PO Contact Type Derault                                                                                                    |
| Product: CommodityOTCOpti Receiver ALL SD Filter isMTM_NovationEE                                                                                                    |
| Product: CommoditySwap2                                                                                                    |
| Broduct: Creating Product: State Park                                                                                                    |
| Product FXA Rec Contact Type Default                                                                                                    |
| Product: FXOption Grouning                                                                                                    |
| Product: FXSwap                                                                                                    |
| Development in the second second seco |
| Product: G.FX (Msgs) Config Id 41730 Delete Save Save As New                                                                                                    |
| Product: G.MM Products                                                                                                    |
| Product: Genericopion                                                                                                    |
| Product Swap                                                                                                    |
| ALLOCATED_TRADE 259 Swap CANCELED_TRADE DTCC_CONFIDM ALL Default ALL CounterParty Default                                                                                                    |
| id=41728 : MTM_COI     6345 Swap CANCELED TRADE CONFIRM ALL Operation ALL CounterParty Operatio                                                                                                    |
| CANCELED_TRADE 16334 Swap CANCELED_TRADE SWIFTCONFIRM ALL Operation ALL CounterParty Operation                                                                                                    |
|                                                                                                    |
| id=259:DTCC_CON 41731Swap CANCELED TRADE MTM CONFIRM ALL Default ALL CounterParty Default                                                                                                    |
|                                                                                                    |
|                                                                                                    |
| Message Configuration Setup Window - Version - 0                                                                                                    |
| Message Configuration Setup Window - Version - 0  Utilities Help                                                                                                    |
| Utilities Help                                                                                                    |
| Message Configuration Setup Window - Version - 0 Utilities Help  Por ALL Browse Edit Browse Edit Browse                                                                                                    |
|                                                                                                    |
| Message Configuration Setup Window - Version - 0         Utilities Help           Edit Browse             PO: ALL           Poduct: N/A         Product: N/A         Product: Silling         Product: Silling         Product: Silling         Product Type Swap         Language English           Language English                                                                                                    |
|                                                                                                    |
| Image: Seconfiguration Setup Window - Version - 0         Utilities       Help         Image: Product N/A         Image: Product Billing         Image: Product Billing         Image: Product Costandex         Image: Product Costandex         Image: Product Costandex                                                                                                    |
|                                                                                                    |
| Message Configuration Setup Window - Version - 0         Utilities       Help         Product: N/A       File         Product: N/A       File         Product: N/A       File         Product: Stilling       File         Product: CDSABSIndex       File         Product: CDSIndexTranche       Message Type         Product: CDSIndexTranche       Message Type         Product: Collidotice       Mitto Tipe         Product: Collidotice       Message Type                                                                                                    |
| Image: Sector Figuration Setup Window - Version - 0         Utilities Help         Image: Product: N/A         Image: Product: N/A         Image: Product: ALL         Image: Product: COSIndex         Image: Product: COSIndex         Image: Product: COSIndex         Image: Product: COSIndex         Image: Product: COSIndex         Image: Product: COSIndex         Image: Product: COSIndex         Image: Product: COSIndex         Image: Product: CoSIndex         Image: Product: CoSIndex         Image:                                                                                                    |
| Image: Setup Window - Version - 0         Utilities Help         Image: Product: N/A         Image: Product: ALL         Image: Product: Billing         Image: Product: Billing         Image: Product: Billing         Image: Product: CostIndex         Image: Product: CostIndex                                                                                                    |
| Image: Setup Window - Version - 0         Utilities Help         Image: Product: N/A         Image: Product: N/A         Image: Product: ALL         Image: Product: CDSABSINdex         Image: Product: CDSIndexTranche         Image: Product: CDSIndexTranche         Image: Product: CDSIndex                                                                                                    |
| Image: Setup Window - Version - 0         Utilities       Help         Image: Product: N/A         Image: Product: N/A         Image: Product: N/A         Image: Product: N/A         Image: Product: N/A         Image: Product: N/A         Image: Product: N/A         Image: Product: N/A         Image: Product: Sulling         Image: Product: Costandex         Image: Product: Costandex         Image: Produc                                                                                                    |
| Image: Setup Window - Version - 0         Utilities       Help         Image: Product: N/A         Image: Product: ALL         Image: Product: Billing         Image: Product: CDSIndex         Image: Product: CDSIndex         Image: Product: COSIndex         Image: Product: COSIndex         Image: Product: COSIndex         Image: Product: COSIndex         Image: Product: COSIndex         Image: Product: COSIndex         Image: Product: COSIndex         Image: Product: COSIndex         Image: Product: COSIndex         Image: Product: COSIndex         Image: Product: COSIndex         Image:                                                                                                    |
| Image: Message Configuration Setup Window - Version - 0         Utilities Help         Image: Product: N/A         Image: Product: ALL         Image: Product: ALL         Image: Product: Billing         Image: Product: Billing         Image: Product: Costindex         Image: Product: Costindex         Image: Product: CommodityForward         Image: Product: CommodityForward         Image: Product: CommodityForward         Image: Product: CommodityForward         Image: Product: CommodityForward         Image: Product: CommodityForward         Image: Product: CommodityForward         Image: Product: CommodityForward         Image: Product: CommodityForward                                                                                                    |
| Image: Setup Window - Version - 0         Utilities       Help         Image: Product: N/A         Image: Product: N/A         Image: Product: N/A         Image: Product: N/A         Image: Product: N/A         Image: Product: N/A         Image: Product: N/A         Image: Product: N/A         Image: Product: N/A         Image: Product: N/A         Image: Product: DSIndex         Image: Product: CDSIndex         Image: Product: CDSIndex         Image: Product: CDSIndex         Image: Product: CDSIndex         Image: Product: CDSIndex         Image: Product: CDSIndex         Image: Product: CDSIndex         Image: Product: CDSIndex         Image: Product: CDSIndex         Image: Product: CDSIndex         Image: Product: CDSIndex         Image: Product: CDSIndex         Image: Product: Commodity         Product: Commodity         Product: Commodity         Product: Commodity         Product: Commodity         Product: Commodity         Product: CreditDefaultswap         Image: Product: CreditDefaultswap         Product: CreditDefault: FRA         Product: Product: Product: Product: Product: Product: Product                                                                                                    |
| Wessage Configuration Setup Window - Version - 0         Utilities       Help         Product: N/A       Product: N/A         Product: Billing       Product: COSIndex         Product: COSIndex       Product: COSIndex         Product: COSIndex       Event Type         CANCELED_TRADE       Address Type         Product: COSIndex       Message Type         Product: Collinotice       Product: CapFloor         Product: CommodityForward       Product: CommodityForward         Product: CreditDefaultSwap       Receiver         Product: FRA       Receiver Role         Product: FRA       Receiver Role         Product: FRA       Do not Send Message         Product: FRA       Do not Send Message                                                                                                    |
| Image: Setup Window - Version - 0         Utilities Help         Image: Product: N/A         Image: Product: ALL         Image: Product: ALL         Image: Product: Billing         Image: Product: Billing         Image: Product: Billing         Image: Product: Costandex         Image: Product: Costandex         Image: Product: Commodity         Image: Product: Commodity         Image: Product: Commodity         Image: Product: Commodity         Image: Product: Product: Pault: Product: Commodity         Image: Product: Product: Paul: Product: Paul: Product: Paul: Product: Paul: Product: Paul: Product: Paul: Product: Paul: Product: Paul: Product: Paul: Product: Paul: Product: Paul: Product: Paul: Product: Paul: Product: Paul: Product: Paul: Paul: Product: Paul: Product: Paul:                                                                                                    |
| Image: Setup Window - Version - 0         Utilities       Help         Image: Product: N/A         Image: Product: N/A         Image: Product: N/A         Image: Product: N/A         Image: Product: N/A         Image: Product: N/A         Image: Product: N/A         Image: Product: N/A         Image: Product: N/A         Image: Product: N/A         Image: Product: DSIndex         Image: Product: CDSIndex         Image: Product: CDSIndex         Image: Product: CDSIndex         Image: Product: CDSIndex         Image: Product: CDSIndex         Image: Product: CDSIndex         Image: Product: CDSIndex         Image: Product: CDSIndex         Image: Product: CDSIndex         Image: Product: CDSIndex         Image: Product: CDSIndex         Image: Product: CDSIndex         Image: Product: Commodity         Image: Product: Commodity         Image: Product: Commodity         Image: Product: Product: Pro                                                                                                    |
| Image: Sector Sector Window - Version - 0         Utilities       Help         Image: Sector Sector                                                                                             |
| Message Configuration Setup Window - Version - 0         Utilities       Help         Product: N/A         Product: AlL         Product: Billing         Product: Billing         Product: CDSIndex         Product: CDSIndex         Product:                                                                                                    |
| Image: Setup Window - Version - 0         Utilities       Help         Image: Product: N/A         Image: Product: N/A         Image: Product: SABSIndex         Image: Product: Billing         Image: Product: CDSIndex         Image: Product: CDSIndex         Image: Product: COmmodity         Image: Product: Commodity         Image: Product: Commodity         Image: Product: Commodity         Image: Product: FNOPF         Image: Product: FNOPF         Image: Product: FNOPF         Image: Product: G.FN (Msgs)         Image: Product: G.FN (Msgs)         Image: Product: G.FN (Msgs)         Image: Product: G.FN (Msgs)         Image: Product: G.FN (Msgs)         Image: Product: G.FN (Msgs)                                                                                                    |
| Message Configuration Setup Window - Version - 0         Utilities       Help         PO: ALL       Product: IV/A         B-D       Product: N/A         B-D       Product: ALL         B-D       Product: CDSABSIndex         B-D       Product: CDSABSIndex         B-D       Product: CDSABSIndex         B-D       Product: CDSABSIndex         B-D       Product: CDSABSIndex         B-D       Product: CDSABSIndex         B-D       Product: CDSABSIndex         B-D       Product: CDSABSIndex         B-D       Product: CDSABSIndex         B-D       Product: CDSABSIndex         B-D       Product: CDSABSIndex         B-D       Product: CDSABSIndex         B-D       Product: CallNotice         B-D       Product: CallNotice         B-D       Product: CallNotice         B-D       Product: CommodityFOrward         B-D       Product: CreditDefaultswap         B-D       Product: CreditDefault         B-D       Product: FXNDF         B-D       Product: FXNDF         B-D       Product: FXNPF         B-D       Product: G.Bonds         B-D       Product: G.MM Products                                                                                                    |
| Wessage Configuration Setup Window - Version - 0         Utilities       Help         P Product: N/A       Product: N/A         B Product: N/A       Product: N/A         B Product: N/A       Product: CDSInds         B Product: CDSIndex       Product: CDSIndexTranche         B Product: CDSIndexTranche       Product: COSIndexTranche         B Product: COSIndex       Product: COSIndexTranche         B Product: CommodityForward       Message Type         B Product: CommodityForward       Product: CommodityOTCOpti         B Product: RA       Product: RA         B Product: RA       Receiver Rale         B Product: CommodityOTCOpti       PO Contact Type Default         B Product: RA       Receiver Rale         B Product: RA       Receiver Rale         B Product: GrX (Msgs)       Receiver Rale         B Product: GrX (Msgs)       Foroduct: GrX (Msgs)         B Product: GrX (Msgs)       Grouping         B Product: GrX (Msgs)       Grouping         B Product: GrX (Msgs)       Config Id #1731         D Delete       Save As New             I d Product: RA       Message Type ProcessingOrg PO Contact Type Receiver Receiver Role Receiver Role Receiver Role Receiver Role Receiver Role Receiver Role Receiver Role Receiver Role Receiver Role Receiver Role                                                                                                    |
| Message Configuration Setup Window - Version - 0         Utities       Help         Product: N/A       Product: N/A         B-       Product: N/A         B-       Product: ALL         B-       Product: CDSABSINdex         B-       Product: CDSIndex         B-       Product: CDSIndex         B-       Product: CDSIndex         B-       Product: CDSIndex         B-       Product: COSINdex         B-       Product: COSINdex         B-       Product: COSINdex         B-       Product: COSINdex         B-       Product: COSINdex         B-       Product: COSINdex         B-       Product: Commodity         Product: Commodity       Processing Org         B-       Product: Commodity         Product: Commodity       PO Contact Type         D-       Product: Commodity         Product: FNNDF       Receiver AlL         B-       Product: FNNDF         B-       Product: FNNDF         B-       Product: SOB         B-       Product: FNNDF         B-       Product: FNNDF         B-       Product: SOB         B-       Product: SOB                                                                                                    |
| Witese Help         Image: Big Big Big Big Big Big Big Big Big Big                                                                                                    |
| Image: Section Section Window - Version - 0         Utilities       Help         Image: Section Product: NA       Image: Section Product: NA         Image: Section Product: NA       Image: Section Product: ALL         Image: Section Product: ALL       Product: ALL         Image: Section Product: Cost Reserve       Product: Cost Reserve         Image: Section Product: Cost Reserve       Product: Cost Reserve         Image: Section Product: Cost Reserve       Product: Cost Reserve         Image: Section Product: Cost Reserve       Product: Cost Reserve         Image: Section Product: Cost Reserve       Product: Cost Reserve         Image: Section Product: Cost Reserve       Product: Cost Reserve         Image: Section Product: Cost Reserve       Product: Cost Reserve         Image: Section Product: Cost Reserve       Product: Cost Type         Image: Section Product: Product Reserve       Product: Product Reserve         Image: Section Product: Reserve       Receiver Role CounterParty       Image: Section Reserve         Image: Section Product: Reserve       Product: Reserve       Receiver Role CounterParty       Image: Section Reserve         Image: Section Product: Report Product: Report Product: Report Product: Report Reserve       Receiver Role Product: Product Report Reserve       Receiver Role Rec Conceiver Role Rec ConterParty Default         Image: Product: Report                                                                                                    |
| Image: State Configuration Setup Window - Version - 0         Utilities       Help         Image: State Configuration Setup Window - Version - 0         Utilities       Help         Image: State Configuration Setup Window - Version - 0         Image: State Configuration Setup Window - Version - 0         Image: State Configuration Setup Window - Version - 0         Image: State Configuration Setup Window - Version - 0         Image: State Configuration Setup Window - Version - 0         Image: State Configuration Setup Window - Version - 0         Image: State Configuration Setup Window - Version - 0         Image: State Configuration Setup Window - Version - 0         Image: State Configuration Setup Window - Version - 0         Image: State Configuration Setup Window - Version - 0         Image: State Configuration Setup Window - Version - 0         Image: State Configuration Setup Window - Version - 0         Image: State Configuration Setup Window - Version - 0         Image: State Configuration Setup Window - Version - 0         Image: State Configuration - 0         Image: State Configuration - 0         Image: State Configuration - 0         Image: State Configuration - 0         Image: State Configuration - 0         Image: State Configuration - 0         Image: State Configuratin - 0         Image: State Configuratin                                                                                                    |

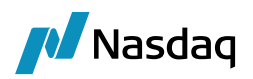

# 3.3 Message Sender Config

| 📕 Message Sende    | r Config  |                         |                  |              |           |      |          |            |
|--------------------|-----------|-------------------------|------------------|--------------|-----------|------|----------|------------|
| Sender Config Copy | ( Config  |                         |                  |              |           |      |          |            |
|                    | · ·       |                         |                  |              |           |      |          |            |
|                    |           |                         |                  |              |           |      |          |            |
|                    |           |                         |                  |              |           |      |          |            |
| Message Status     | VERIFIED  |                         | <b>—</b>         | Product Type | ALL       |      |          | <u> </u>   |
|                    |           |                         |                  |              |           |      |          |            |
| Advice Type        | MTM CON   | FIRM                    | -                | Address Type | мтм       |      |          | <b>_</b>   |
| Addies ( )pe       |           | 21011                   | ·                | naaress rype | l         |      |          |            |
|                    |           |                         |                  |              |           |      |          |            |
| Static Data Filter |           |                         |                  | Gateway      | MTM       |      |          | <b>•</b>   |
|                    |           |                         |                  |              |           |      |          |            |
|                    |           |                         |                  |              |           |      |          |            |
| Save               |           |                         |                  |              |           |      |          |            |
|                    |           |                         |                  |              |           |      |          |            |
|                    |           |                         |                  |              |           |      |          |            |
|                    |           |                         |                  |              |           |      |          |            |
| Send               | Send      | er By Method            | Sender By Cat    | eway         |           |      |          |            |
| Je Jenu            | )_ ocno   | er by meanou            | Je Bender by Gat | Civiliy      |           |      |          |            |
| CatewayMTMDoc      | mentSend  | ar class will be called |                  |              |           |      |          |            |
| Gatewayimibott     | amentaenu | er class will be called |                  |              |           |      |          |            |
|                    |           |                         |                  |              |           |      |          |            |
|                    | 1 -       | - 1                     |                  |              |           |      |          |            |
| Save               |           | Remove                  | New              |              |           |      |          |            |
|                    |           |                         |                  |              |           |      |          |            |
|                    |           |                         |                  |              |           |      |          |            |
| Id Statue          | Product   |                         | Address Type     | Cateway      | SD Filter | Send | Save     | By Cateway |
|                    | FIGULE    | Receiver the state      | Address Type     | otta         | 3D Tilter | J    | Jave     | by Gateway |
| 21263 EDITED       | ALL       | RECEIPTMSG              | SWIFT            | SWIFT        |           |      |          |            |
| 17086 VEDIETED     | ALL       |                         | SWIFT            | SWIFT        |           |      |          |            |
| 16082 TO BE SENT   | ALL       | PAYMENTMSG              | SWIFT            | SWIFT        |           |      |          |            |
| 16079 SENT         | ALL       | PAYMENTMSG              | SWIFT            | SWIFT        |           |      | <u> </u> |            |
| 17987 EDITED       | ALL       | PAYMENTMSG              | SWIFT            | SWIFT        |           |      | •        |            |
| 35267 VERIFIED     | ALL       | MTM_CONFIRM             | MTM              | MTM          |           |      |          |            |
| 45250 VERIFIED     | ALL       | GATEWAYMSG              | Uploader         | Uploader     |           |      |          |            |

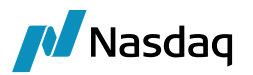

| Mes    | sage Sender    | Config (U | lser: calypso_user)     |               |              |           |              |      |            |
|--------|----------------|-----------|-------------------------|---------------|--------------|-----------|--------------|------|------------|
| Sender | Config Copy    | Config    |                         |               |              |           |              |      |            |
|        |                |           |                         |               |              |           |              |      |            |
|        |                |           |                         |               |              |           |              |      |            |
|        |                |           | -                       |               | D            |           |              |      |            |
| Me     | ssage Status   | TO_BE_SEN | NI .                    | <b>•</b>      | Product Type |           |              |      |            |
|        |                |           |                         |               |              |           |              |      |            |
|        | Advice Type    | MTM CONF  | IRM                     | <b>-</b>      | Address Type | мтм       |              |      | -          |
|        |                | -         |                         |               |              | · · · · · |              |      |            |
|        | Г              |           |                         |               |              |           |              |      |            |
| Stat   | ic Data Filter |           |                         |               | Gateway      | и         |              |      | <u> </u>   |
|        |                |           |                         |               |              |           |              |      |            |
|        |                |           |                         |               |              |           |              |      |            |
|        | Save           |           |                         |               |              |           |              |      |            |
|        |                |           |                         |               |              |           |              |      |            |
|        |                |           |                         |               |              |           |              |      |            |
|        |                |           |                         |               |              |           |              |      |            |
| V      | Send           | 🔲 Sende   | er By Method            | Sender By Gat | eway         |           |              |      |            |
|        |                |           |                         |               |              |           |              |      |            |
| Gat    | ewayMTMDocu    | mentSende | er class will be called |               |              |           |              |      |            |
|        |                |           |                         |               |              |           |              |      |            |
|        |                |           |                         |               |              |           |              |      |            |
|        | Save           | 1         | Remove                  | New           |              |           |              |      |            |
| -      |                |           |                         |               |              |           |              |      |            |
|        |                |           |                         |               |              |           |              |      |            |
|        |                |           |                         |               |              |           |              |      |            |
| Id     | Status         | Product   | Advice Type 🗸           | Address Type  | Gateway      | SD Filter | Send         | Save | By Gateway |
| 17986  | VERIFIED       | ALL       | PAYMENTMSG              | SWIFT         | SWIFT        |           |              |      |            |
| 16082  | TO_BE_SENT     | ALL       | PAYMENTMSG              | SWIFT         | SWIFT        |           | •            |      |            |
| 17987  | EDITED         | ALL       | PAYMENTMSG              | SWIFT         | SWIFT        |           |              |      |            |
| 55092  | VERIFIED       | ALL       | MTM_CONFIRM             | MTM           | MTM          |           |              |      |            |
| 55091  | TO_BE_SENT     | ALL       | MTM_CONFIRM             | МТМ           | MTM          |           |              |      |            |
| 16075  | TO_BE_SENT     | ALL       | DICC CONFIRM            | DTCC          | DTCC         |           | $\checkmark$ |      |            |

# 3.4 Master Confirmation Config & Legal Agreements

Master confirmation and Legal Agreements are required between the Processing Org and the Counterparty legal entities.

Master confirmations are required by Credit products, whereas Legal Agreements are required for both IRS and CDS products.

If MBANUS33 is the Counterparty and CMTM\_BLOCK is the Processing Org the Confirmation should be as follows.

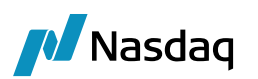

| Master Confirmation Window - Version - 0 [1300075P                                                                                                    | 2/13SP2/calypso_user] (U                                                                                                    | ser: calypso_user)                                                                                                    |
|----------------------------------------------------------------------------------------------------|----------------------------------------------------------------------------------------------------|----------------------------------------------------------------------------------------------------|
|                                                                                                    | Edit Browse                                                                                                    |                                                                                                    |
| E- PO: CMTM_BLOCK                                                                                                    |                                                                                                    |                                                                                                    |
| 🖻 🗁 CounterParty: MBANUS33                                                                                                    |                                                                                                    |                                                                                                    |
| 🖻 🧰 Product: CDSIndex                                                                                                    | Counter Party                                                                                                    | MBANUS33                                                                                                    |
| 🖻 🗁 Confirmation: ISDA2003CreditAsia                                                                                                    |                                                                                                    |                                                                                                    |
| ISDA2003CreditAsia (Id:: 54791, Pro                                                                                                    | Processing Org                                                                                                    | CMTM_BLOCK Id 54791                                                                                                    |
| Product: CreditDefaultSwap                                                                                                    |                                                                                                    |                                                                                                    |
| Confirmation: NorthAmericanCorporate                                                                                                    | Region                                                                                                    | N.Amer Product Type CDSIndex                                                                                                    |
| NorthAmericanCorporate (Id:: 5479)                                                                                                    |                                                                                                    | Date as /as /ass                                                                                                    |
| NorthAmericanCorporate (Id:: 5622                                                                                                    | Currency                                                                                                    | USD Date 01/01/2001                                                                                                    |
|                                                                                                    |                                                                                                    |                                                                                                    |
| CounterParty: MBANUS33                                                                                                    | Туре                                                                                                    | ANY SD Filter                                                                                                    |
| Product: CDSIndex                                                                                                    |                                                                                                    |                                                                                                    |
|                                                                                                    | Effective From                                                                                                    | 01/01/2001 Effective To 01/01/2021                                                                                                    |
| PO: CMIM_IEST2                                                                                                    | Master Canfron Turne                                                                                                    | ISDA 2002CreditAcia                                                                                                    |
| CounterParty, MDAN0333                                                                                                    | Master Commit Type                                                                                                    |                                                                                                    |
|                                                                                                    | A 1 Pro 1 7 6                                                                                                    |                                                                                                    |
| CounterParty: MBANUS33                                                                                                    | Additional Info                                                                                                    |                                                                                                    |
| E Product: CreditDefaultSwap                                                                                                    |                                                                                                    |                                                                                                    |
|                                                                                                    |                                                                                                    | · · · · · · · · · · · · · · · · · · ·                                                                                                    |
|                                                                                                    |                                                                                                    |                                                                                                    |
|                                                                                                    | Cpty Children 🖌 ALL                                                                                                    |                                                                                                    |
|                                                                                                    |                                                                                                    |                                                                                                    |
|                                                                                                    | New                                                                                                    | Delete Save Save As New Documents                                                                                                    |
|                                                                                                    |                                                                                                    |                                                                                                    |
|                                                                                                    |                                                                                                    |                                                                                                    |
|                                                                                                    | All Master Confirmations -                                                                                                    |                                                                                                    |
|                                                                                                    | Id Processing Org                                                                                                    | PO Children   Counter Party   Cpty Children   Product Type   Master Confirm Type                                                                                                    |
|                                                                                                    |                                                                                                    |                                                                                                    |
|                                                                                                    | 54791 CMTM_BLOCK                                                                                                    | ALL MBANUS33 ALL CDSIndex ISDA2003CreditAsia 01/0                                                                                                    |
|                                                                                                    | 54791 CMTM_BLOCK                                                                                                    | NLL MBANUS33 ALL CDSIndex ISDA2003CreditAsia 01/0                                                                                                    |
|                                                                                                    | 54791 CMTM_BLOCK                                                                                                    | ALL MBANUS33 ALL CDSIndex ISDA2003CreditAsia 01/0                                                                                                    |
| Master Confirmation Window - Version - 0 [1300075P                                                                                                    | 54791 CMTM_BLOCK                                                                                                    | ALL CDSIndex ISDA2003CreditAsia 01/0                                                                                                    |
| Master Confirmation Window - Version - 0 [1300075P                                                                                                    | 2/135P2/calypso_user] (U                                                                                                    | ALL CDSIndex ISDA2003CreditAsia 01/0                                                                                                    |
| Master Confirmation Window - Version - 0 [1300075P                                                                                                    | 2/13SP2/calypso_user] (U                                                                                                    | ALL CDSIndex ISDA2003CreditAsia 01/0                                                                                                    |
| Master Confirmation Window - Version - 0 [1300075P                                                                                                    | 54791/CMTM_BLOCK                                                                                                    | ALL CDSIndex ISDA2003CreditAsia 01/0                                                                                                    |
| Master Confirmation Window - Version - 0 [1300075P                                                                                                    | 54791[CMTM_BLOCK 2<br>2/13SP2/calypso_user] (U<br>Edit Browse Counter Party                                                                                                    | ALL CDSIndex ISDA2003CreditAsia 01/0 ser: calypso_user)                                                                                                    |
| Master Confirmation Window - Version - 0 [1300075P<br>Master Confirmations<br>Confirmations<br>ConterParty: MBANUS33<br>Confirmation: ISDA203CreditAsia<br>Display=Confirmation: ISDA203CreditAsia<br>Display=Confirmation: ISDA203CreditAsia                                                                                                    | 2/13SP2/calypso_user] (U<br>Edit Browse<br>Counter Party                                                                                                    | ALL CDSIndex ISDA2003CreditAsia 01/0 ser: calypso_user)                                                                                                    |
| Master Confirmation Window - Version - 0 [1300075P<br>Master Confirmations<br>Confirmations<br>ConterParty: MBANUS33<br>ConterParty: MBANUS33<br>ConterParty: MBANUS33<br>Confirmation: ISDA2003CreditAsia<br>Confirmation: ISDA2003CreditAsia<br>Confirmation: ISDA2003CreditAsia<br>Confirmation: ISDA2003CreditAsia<br>Confirmation: ISDA2003CreditAsia<br>Confirmation: ISDA2003CreditAsia<br>Confirmation: ISDA2003CreditAsia                                                                                                    | 54791[CMTM_BLOCK 2<br>2/13SP2/calypso_user] (U<br>Edit Browse 2<br>Counter Party<br>Processing Org                                                                                                    | ALL MEANUS33 ALL (CDSIndex ISDA2003CreditAsia 01/0<br>ser: calypso_user)                                                                                                    |
| Master Confirmation Window - Version - 0 [1300075P<br>Master Confirmations<br>PO: CMTM_BLOCK<br>CounterParty: MBANUS33<br>Product: CDSIndex<br>DA2003CreditAsia<br>DA2003CreditAsia<br>DA200 | 54791[CMTM_BLOCK 2<br>2/13SP2/calypso_user] (U<br>Edit Browse Counter Party<br>Processing Org                                                                                                    | MBANUS33     ALL     CDSIndex     ISDA2003CreditAsia     01/0       ser: calypso_user)    X       MBANUS33    X       CMTM_BLOCK    I       Id     54790       Namer    Y                                                                                                    |
| Master Confirmation Window - Version - 0 [1300075P<br>Master Confirmations<br>CounterParty: MBANUS33<br>Product: CDSIndex<br>ISDA2003CreditAsia<br>ISDA2003CreditAsia<br>DisDA2003CreditAsia<br>Month ManericanCorporate<br>Month ManericanCorporate<br>Month ManericanCorpora                                                                   | 54791[CMTM_BLOCK 2<br>2/13SP2/calypso_user] (U<br>Edit Browse Counter Party<br>Processing Org<br>Region                                                                                                    | ALL     MBANUS33     ALL     (CDSIndex     ISDA2003CreditAsia     01/0       ser: calypso_user)    X       MBANUS33        CMTM_BLOCK    X       Id     54790       N.Amer     Product Type       CreditDefaultSwap    X                                                                                                    |
| Master Confirmation Window - Version - 0 [1300075P<br>Master Confirmations<br>PO: CMTM_BLOCK<br>CounterParty: MBANUS33<br>Product: CDSIndex<br>SDA2003CreditAsia<br>SDA2003CreditAsia<br>SDA2003CreditAsia<br>Confirmation: NorthAmericanCorporate<br>Confirmation: NorthAmericanCorporate<br>NorthAmericanCorporate (Id:: 5672)<br>NorthAmericanCorporate (Id:: 5672)                                                                                                    | 2/13SP2/calypso_user] (U<br>Edit Browse Counter Party<br>Processing Org<br>Region                                                                                                    | NLL     MBANUS33     ALL     (CDSIndex     ISDA2003CreditAsia     01/0       ser: calypso_user)    X       MBANUS33        CMTM_BLOCK     Y     Id       N.Amer     Product Type     CreditDefaultSwap       USD    X                                                                                                    |
| Master Confirmation Window - Version - 0 [1300075P<br>Master Confirmations<br>CounterParty: MBANUS33<br>Product: CDSIndex<br>ISDA2003CreditAsia<br>State Confirmation: ISDA2003CreditAsia<br>NorthAmericanCorporate<br>NorthAmericanCorporate<br>NorthAmericanCorporate (Id:: 5479)<br>NorthAmericanCorporate (Id:: 5479)<br>NorthAmericanCorporate (Id:: 5479)<br>NorthAmericanCorporate (Id:: 5420)                                                                                                    | 2/13SP2/calypso_user] (U<br>Edit Browse Counter Party<br>Processing Org<br>Region<br>Currency                                                                                                    | ALL     MBANUS33     ALL     (CDSIndex     ISDA2003CreditAsia     01/0       ser: calypso_user)    X       MBANUS33        CMTM_BLOCK    X       Id     54790       N.Amer    Y       USD    X                                                                                                    |
| Master Confirmation Window - Version - 0 [1300075P<br>Master Confirmations<br>ConterParty: MBANUS33<br>Confirmation: ISDA2003CreditAsia<br>State Confirmation: ISDA2003CreditAsia<br>State Confirmation: ISDA2003CreditAsia<br>State Confirmation: NorthAmericanCorporate<br>NorthAmericanCorporate (Id:: 5479)<br>NorthAmericanCorporate (Id:: 5479)<br>NorthAmericanCorporate (Id:: 5622)<br>PO: CMTM_TEST1<br>Confirmation: NamericanCorporate (Id:: 5622)<br>NorthAmericanCorporate (Id:: 5622)<br>NorthAmericanCorporate (Id:: 5622)<br>N                                                                                                    | 54791[CMTM_BLOCK 2<br>2/13SP2/calypso_user] (U<br>Edit Browse Counter Party<br>Processing Org<br>Region<br>Currency                                                                                                    | ML     MBANUS33     ALL     CDSIndex     ISDA2003CreditAsia     01/0       ser: calypso_user)          MBANUS33          CMTM_BLOCK     ¥     Id     54790       N.Amer     ¥     Product Type     CreditDefaultSwap       USD     ¥     Date     01/01/2001                                                                                                    |
| Master Confirmation Window - Version - 0 [1300075P  Master Confirmations  PO: CMTM_BLOCK  PO: CMTM_BLOCK  Product: CDSIndex  Froduct: CDSIndex  Froduct: CDSIndex  Froduct: CreditDefaultSwap  Froduct: CreditDefaultSwap  Froduct: CreditDefaultSwap  Froduct: CreditDefaultSwap  Froduct: CreditDefaultSwap  Froduct: CDSIndex  Froduct: CDSIndex  Froduct: CDSI                                                                                                    | 54791[CMTM_BLOCK<br>2/13SP2/calypso_user] (U<br>Edit Browse<br>Counter Party<br>Processing Org<br>Region<br>Currency<br>Type                                                                                                    | ML     MBANUS33     ALL     CDSIndex     ISDA2003CreditAsia     01/0       ser: calypso_user)    X       MBANUS33        CMTM_BLOCK    X       Id     54790       N.Amer    Y       USD    X       ANY    X       SD Filter                                                                                                    |
| Master Confirmation Window - Version - 0 [1300075P  Master Confirmations  PO: CMTM_BLOCK  CounterParty: MBANUS33  Confirmation: ISDA2003CreditAsia  ISDA2003CreditAsia (Id:: 54791, Pri Product: CreditDefaultSwap Confirmation: NorthAmericanCorporate NorthAmericanCorporate (Id:: 5422) NorthAmericanCorporate (Id:: 5422) PO: CMTM_TEST1  Product: CDSIndex  Product: CDSIndex Product: CDSIndex Product: CDSIndex Prod                                                                                                    | 54791[CMTM_BLOCK 2<br>2/13SP2/calypso_user] (U<br>Edit Browse Counter Party<br>Processing Org<br>Region<br>Currency<br>Type<br>Effective From                                                                                                    | ML         MBANUS33         ALL         CDSIndex         ISDA2003CreditAsia         01/0           ser: calypso_user)        X           MBANUS33         X           CMTM_BLOCK          Id         54790           N.Amer          Product Type         CreditDefaultSwap           USD          Date         01/01/2001           ANY          SD Filter                                                                                                    |
| Master Confirmation Window - Version - 0 [1300075P  Master Confirmations  PO: CMTM_BLOCK  CounterParty: MBANUS33  Product: CDSIndex  SDA2003CreditAsia  SDA2003CreditAsia  SDA2003CreditAsia  NorthAmericanCorporate  NorthAmericanCorporate  NorthAm                                                                                                    | 54791[CMTM_BLOCK 2<br>2/13SP2/calypso_user] (U<br>Edit Browse Counter Party<br>Processing Org<br>Region<br>Currency<br>Type<br>Effective From                                                                                                    | ML     MBANUS33     ALL     CDSIndex     ISDA2003CreditAsia     01/0       ser: calypso_user)    X       MBANUS33        CMTM_BLOCK     ¥     Id       Ser:     CreditDefaultSwap     ¥       USD     ¥     Date     01/01/2001       ANY     ¥     SD Filter        01/01/2001     Effective To     01/01/2021                                                                                                    |
| Master Confirmation Window - Version - 0 [1300075P<br>Master Confirmations<br>PO: CMTM_BLOCK<br>CounterParty: MBANUS33<br>Product: COSIndex<br>ISDA2003CreditAsia<br>ISDA2003CreditAsia<br>ISDA2003Credi                       | S4791[CMTM_BLOCK 2<br>2/13SP2/calypso_user] (U<br>Edit Browse Counter Party<br>Processing Org<br>Region<br>Currency<br>Type<br>Effective From<br>Master Confirm Type                                                                                                    | LL       MBANUS33       ALL       CDSIndex       ISDA2003CreditAsia       01/0         ser: calypso_user)      X         MBANUS33          CMTM_BLOCK       ¥       Id       54790         N.Amer       ¥       Product Type       CreditDefaultSwap       ¥         USD       ¥       Date       01/01/2001         ANY       ¥       SD Filter          01/01/2001       Effective To       01/01/2021         NorthAmericanCorporate       ¥       Set Product Definition                                                                                            |
| Master Confirmation Window - Version - 0 [1300075P<br>Master Confirmations<br>Confirmations<br>Confirmation: ISDA2003CreditAsia<br>Confirmation: ISDA2003CreditAsia<br>SDA2003CreditAsia (Id:: 54791, Pri<br>Confirmation: NorthAmericanCorporate<br>NorthAmericanCorporate (Id:: 5479<br>NorthAmericanCorporate (Id:: 5479<br>NorthAmericanCorporate (Id:: 5622<br>PO: CMTM_TEST1<br>CounterParty: MBANUS33<br>Product: CreditDefaultSwap<br>PO: CMTM_TEST2<br>Po: CounterParty: MBANUS33<br>Product: CreditDefaultSwap<br>Po: CMTM_TEST2<br>Product: CreditDefaultSwap<br>Product: CreditDefaultSwap                                                                                                    | S4791[CMTM_BLOCK 2<br>2/13SP2/calypso_user] (U<br>Edit Browse Counter Party<br>Processing Org<br>Region<br>Currency<br>Type<br>Effective From<br>Master Confirm Type                                                                                                    | LL       MBANUS33       ALL       CDSIndex       ISDA2003CreditAsia       01/0         ser: calypso_user)      X         MBANUS33       X         CMTM_BLOCK       Y       Id       54790         N.Amer       Y       Product Type       CreditDefaultSwap       Y         USD       Y       Date       01/01/2001         ANY       Y       SD Filter          01/01/2001       Effective To       01/01/2021         NorthAmericanCorporate       Y       Set Product Definition                                                                                     |
| Master Confirmation Window - Version - 0 [1300075P     Master Confirmations     PO: CMTM_BLOCK     CounterParty: MBANUS33     Product: CDSIndex     John State Confirmation: ISDA2003CreditAsia     John State Confirmation: ISDA2003CreditAsia     John State Confirmation: NorthAmericanCorporate     NorthAmericanCorporate (Id:: 54791, Pri     NorthAmericanCorporate (Id:: 5479     NorthAmericanCorporate (Id:: 5422     Po: CMTM_TEST1     Product: CreditDefaultSwap     Product: CreditDefaultSwap     Product: CreditDefaultSwap     Po: CMTM_TEST2     Po: CMTM_TEST2     Po: CMTM_TEST3     Po: CMTM_TEST3                                                                                                    | S4791[CMTM_BLOCK 2<br>2/13SP2/calypso_user] (U<br>Edit Browse Counter Party<br>Processing Org<br>Region<br>Currency<br>Type<br>Effective From<br>Master Confirm Type<br>Additional Info                                                                                                    | ML     MBANUS33     ALL     CDSIndex     ISDA2003CreditAsia     01/0       ser: calvpso_user)    X       MBANUS33        CMTM_BLOCK     V     Id       Ser:     CreditDefaultSwap     V       N.Amer     V     Date       01/01/2001     Effective To     01/01/2001       ANY     V     SD Filter        01/01/2001     Effective To     01/01/2021       NorthAmericanCorporate     V     Set Product Definition                                                                                                    |
| Master Confirmation Window - Version - 0 [1300075P  Master Confirmations  PO: CMTM_BLOCK  CounterParty: MBANUS33  Def Confirmation: ISDA2003CreditAsia  Def Confirmation: ISDA2003CreditAsia  Def Confirmation: NorthAmericanCorporate  NorthAmericanCorporate (Id:: 54791, Pri Def Product: CreditDefaultSwap  Po: CMTM_TEST1  Product: CDSIndex  Product: CDSIndex  Product: CDSIndex  Product: CDSIndex  Product: CDSIndex  Product: CDSIndex  Product: CDSIndex  Product: CDSIndex  Product: CDSIndex  Product: CDSIndex  Product: CDSIndex  Product: CDSIndex  Product: CDSIndex  Product: CDSIndex  Product: CDSIndex  Product: CreditDefaultSwap  Product: CreditDefaultSwap Product: CreditDefaultSwap Product: CreditDefaultSwap Product: Credi                                                                                                    | 54791[CMTM_BLOCK<br>2/13SP2/calypso_user] (U<br>Edit Browse<br>Counter Party<br>Processing Org<br>Region<br>Currency<br>Type<br>Effective From<br>Master Confirm Type<br>Additional Info                                                                                                    | LL       MBANUS33       ALL       (CDSIndex       ISDA2003CreditAsia       01/0         ser: calypso_user)      X         MBANUS33          CMTM_BLOCK       Y       Id       54790         N.Amer       Y       Id       54790         USD       Y       Date       01/01/2001         ANY       Y       SD Filter          01/01/2001       Effective To       01/01/2021         NorthAmericanCorporate       Y        Set Product Definition         Calculation Agent       Y                                                                                      |
| Master Confirmation Window - Version - 0 [1300075P  Master Confirmations  PO: CMTM_BLOCK  CounterParty: MBANUS33  Product: CDSIndex  SDA2003CreditAsia  SDA2003CreditAsia  SDA2003CreditAsia  SDA2003CreditAsia  NorthAmericanCorporate (Id:: 5479, Price) Product: CreditDefaultSwap PO: CMTM_TEST1 PO: CMTM_TEST2 PO: CMTM_TEST2 CounterParty: MBANUS33 PO: CMTM_TEST2 Product: CreditDefaultSwap PO: CMTM_TEST3 Product: CreditDefaultSwap PO: CMTM_TEST3 PO: CMTM_TEST3 PO: CMTM_T                                                                                                    | S4791[CMTM_BLOCK<br>2/13SP2/calypso_user] (U<br>Edit Browse<br>Counter Party<br>Processing Org<br>Region<br>Currency<br>Type<br>Effective From<br>Master Confirm Type<br>Additional Info<br>PQ Children ☑ All                                                                                  | LL       MBANUS33       ALL       (CDSIndex       ISDA2003CreditAsia       01/0         ser: calvpso_user)      X         MBANUS33          CMTM_BLOCK       ¥       Id       54790         N.Amer       ¥       Id       54790         USD       ¥       Date       01/01/2001         ANY       ¥       SD Filter          01/01/2001       Effective To       01/01/2021         NorthAmericanCorporate       ¥           Calculation Agent       ¥                                                                                                    |
| Master Confirmation Window - Version - 0 [1300075P  Master Confirmations  O CounterParty: MBANUS33  O Confirmation: ISDA2003CreditAsia  ISDA2003CreditAsia (Id:: 54791, Pri Confirmation: NorthAmericanCorporate  O NorthAmericanCorporate (Id:: 5429  O Confirmation: NorthAmericanCorporate  O NorthAmericanCorporate (Id:: 5429  O CONTERPARTY: MBANUS33  O CounterParty: MBANUS33  O CONTERPARTY: MBANUS33  O CONTERPARTY: MBANU                                                                                                    | S4791[CMTM_BLOCK 2<br>2/13SP2/calypso_user] (U<br>Edit Browse Counter Party<br>Processing Org<br>Region<br>Currency<br>Type<br>Effective From<br>Master Confirm Type<br>Additional Info<br>PO Children [7] ALL                                                                                 | LL       MBANUS33       ALL       (CDSIndex       ISDA2003CreditAsia       01/0         ser: calypso_user)              MBANUS33               MBANUS33         Id       54790           MBANUS33         Id       54790           MBANUS33         Id       54790           MBANUS33         Id       54790                                                                                                    |
| Master Confirmation Window - Version - 0 [1300075P<br>Master Confirmations<br>PO: CMTM_BLOCK<br>CounterParty: MBANUS33<br>Product: CDSIndex<br>ISDA2003CreditAsia<br>ISDA2003CreditAsia<br>Status<br>Displa2003CreditAsia<br>Status<br>Confirmation: ISDA2003CreditAsia<br>ISDA2003CreditAsia<br>ISDA2003CreditAsia<br>Status<br>Status<br>Product: CreditDefaultSwap<br>Po: CMTM_TEST1<br>CounterParty: MBANUS33<br>PO: CMTM_TEST2<br>CounterParty: MBANUS33<br>Product: CreditDefaultSwap<br>PO: CMTM_TEST3<br>CounterParty: MBANUS33<br>Product: CreditDefaultSwap<br>PO: CMTM_TEST3<br>CounterParty: MBANUS33<br>Product: CreditDefaultSwap<br>PO: CMTM_TEST3<br>Product: CreditDefaultSwap<br>PO: PO: PO:                                                                                                    | S4791[CMTM_BLOCK<br>2/13SP2/calypso_user] (U<br>Edit Browse Counter Party<br>Processing Org<br>Region<br>Currency<br>Type<br>Effective From<br>Master Confirm Type<br>Additional Info<br>PO Children ☑ ALL<br>Cotty Children ☑ ALL                                                             | LL       MBANUS33       ALL       CDSIndex       ISDA2003CreditAsia       01/0         ser: calypso_user)      X         MBANUS33          CMTM_BLOCK       ¥       Id       54790         N.Amer       ¥       Id       54790         USD       ¥       Date       01/01/2001         ANY       ¥       SD Filter          01/01/2001       Effective To       01/01/2021         NorthAmericanCorporate       ¥                                                                                                    |
| ✓       Master Confirmation Window - Version - 0 [1300075P         →       Master Confirmations         →       PO: CMTM_BLOCK         →       Confirmation: ISDA2003CreditAsia         →       Confirmation: ISDA2003CreditAsia         →       Confirmation: ISDA2003CreditAsia         →       Confirmation: NorthAmericanCorporate         →       Product: CreditDefaultSwap         →       NorthAmericanCorporate (Id:: 5422         →       PO: CMITM_TEST1         →       Confirmation: Source (Id:: 5622         →       Product: CreditDefaultSwap         →       Product: CoSIndex         →       Product: CreditDefaultSwap         →       Product: CreditDefaultSwap         →       Product: CreditDefaultSwap         →       Product: CreditDefaultSwap         →       Product: CreditDefaultSwap         →       Product: CreditDefaultSwap         →       Product: CreditDefaultSwap         →       Product: CreditDefaultSwap         →       Product: CreditDefaultSwap         →       Product: CreditDefaultSwap         →       Product: CreditDefaultSwap         →       Product: CreditDefaultSwap         →       Product: CreditDefaul                                                                                                    | S4791[CMTM_BLOCK<br>2/13SP2/calypso_user] (U<br>Edit Browse Counter Party<br>Processing Org<br>Region<br>Currency<br>Type<br>Effective From<br>Master Confirm Type<br>Additional Info<br>PO Children ▼ ALL<br>Cpty Children ▼ ALL                                                              | LL       MBANUS33       ALL       CDSIndex       ISDA2003CreditAsia       01/0         ser: calypso_user)      X         MBANUS33          CMTM_BLOCK       Y       Id       54790         N.Amer       Y       Id       54790         USD       Y       Date       01/01/2001         ANY       Y       SD Filter          01/01/2001       Effective To       01/01/2021         NorthAmericanCorporate       Y        Set Product Definition         Calculation Agent                                                                                               |
| ✓       Master Confirmation Window - Version - 0 [1300075P         →       Master Confirmations         →       PO: CMTM_BLOCK         →       CounterParty: MBANUS33         →       Confirmation: ISDA2003CreditAsia         →       ISDA2003CreditAsia (1d:: 54791, Pri         →       Product: CreditDefaultSwap         →       Product: CreditDefaultSwap         →       NorthAmericanCorporate (1d:: 5422)         →       Po: CMITM_TEST1         →       Product: CDSIndex         →       Product: CDSIndex         →       Product: CDSIndex         →       Product: CreditDefaultSwap         →       Product: CDSIndex         →       Product: CDSIndex         →       Product: CDSIndex         →       Product: CreditDefaultSwap         →       Product: CreditDefaultSwap         →       Product: CreditDefaultSwap         →       Product: CreditDefaultSwap         →       Product: CreditDefaultSwap         →       Product: CreditDefaultSwap         →       Product: CreditDefaultSwap         →       Product: CreditDefaultSwap         →       Product: CreditDefaultSwap         →       Product:                                                                                                    | S4791[CMTM_BLOCK<br>2/13SP2/calypso_user] (U<br>Edit Browse<br>Counter Party<br>Processing Org<br>Region<br>Currency<br>Type<br>Effective From<br>Master Confirm Type<br>Additional Info<br>PO Children ▼ ALL<br>Cpty Children ▼ ALL                                                           | LL       MBANUS33       ALL       CDSIndex       ISDA2003CreditAsia       01/0         ser: calvpso_user)      X         MBANUS33          CMTM_BLOCK       V       Id       54790         N.Amer       V       Id       54790         USD       V       Date       01/01/2001         ANY       V       SD Filter          01/01/2001       Effective To       01/01/2021         NorthAmericanCorporate       V        Set Product Definition         Calculation Agent       V                                                                                       |
| ✓       Master Confirmation Window - Version - 0 [1300075P         →       Master Confirmations         →       PO: CMTM_BLOCK         →       CounterParty: MBANUS33         →       Confirmation: ISDA2003CreditAsia         →       Confirmation: ISDA2003CreditAsia         →       Confirmation: NorthAmericanCorporate         →       Product: CreditDefaultSwap         →       Confirmation: NorthAmericanCorporate         →       NorthAmericanCorporate (Id:: 5479, MorthAmericanCorporate)         →       Confirmation: NorthAmericanCorporate         →       NorthAmericanCorporate (Id:: 5427)         →       Poic CMITM_TEST1         →       CounterParty: MBANUS33         →       Product: CreditDefaultSwap         →       Poic CMITM_TEST2         →       CounterParty: MBANUS33         →       Product: CreditDefaultSwap         →       Pootuct: CreditDefaultSwap         →       Product: CreditDefaultSwap         →       Product: CreditDefaultSwap         →       Product: CreditDefaultSwap         →       Product: CreditDefaultSwap         →       Product: CreditDefaultSwap                                                                                                    | S4791[CMTM_BLOCK<br>2/13SP2/calypso_user] (U<br>Edit Browse  <br>Counter Party<br>Processing Org<br>Region<br>Currency<br>Type<br>Effective From<br>Master Confirm Type<br>Additional Info<br>PO Children ♥ ALL<br>Cpty Children ♥ ALL<br>New                                                  | LL       MBANUS33       ALL       CDSIndex       ISDA2003CreditAsia       01/0         ser: calvpso_user)      X         MBANUS33          CMTM_BLOCK       Y       Id       54790         N.Amer       Y       Product Type       CreditDefaultSwap       Y         USD       Y       Date       01/01/2001          ANY       SD Filter           01/01/2001       Effective To       01/01/2021          NorthAmericanCorporate       Y           Calculation Agent       Y           Delete       Save       Save As New       Documents                            |
| ✓ Master Confirmation Window - Version - 0 [1300075P         → Master Confirmations         → PO: CMTM_BLOCK         → CounterParty: MBANUS33         → Confirmation: ISDA2003CreditAsia         → Confirmation: ISDA2003CreditAsia         → Confirmation: NorthAmericanCorporate         → Confirmation: NorthAmericanCorporate         → NorthAmericanCorporate (Id:: 5479)         → Pooluct: CreditDefaultSwap         → Pooluct: CreditDefaultSwap                                                                                                    | S4791[CMTM_BLOCK<br>2/13SP2/calypso_user] (U<br>Edit Browse  <br>Counter Party<br>Processing Org<br>Region<br>Currency<br>Type<br>Effective From<br>Master Confirm Type<br>Additional Info<br>PO Children ▼ ALL<br>Cpty Children ▼ ALL<br>New                                                  | LL       MBANUS33       ALL       CDSIndex       ISDA2003CreditAsia       01/0         ser: calypso_user)      X         MBANUS33       X         MBANUS33       X         CMTM_BLOCK       ¥       Id       54790         N.Amer       ¥       Product Type       CreditDefaultSwap       ¥         USD       ¥       Date       01/01/2001         ANY       SD Filter          01/01/2001       Effective To       01/01/2021         NorthAmericanCorporate       ¥          Calculation Agent       ¥          Delete       Save       Save As New       Documents |
| Imaster Confirmation Window - Version - 0 [1300075P         → Master Confirmations         → PO: CMTM_BLOCK         → CounterParty: MBANUS33         → Product: CDSIndex         → Confirmation: ISDA2003CreditAsia         → Confirmation: ISDA2003CreditAsia         → Confirmation: NorthAmericanCorporate         → Product: CreditDefaultSwap         → Confirmation: NorthAmericanCorporate         → NorthAmericanCorporate (Id:: 5622         → Product: CreditDefaultSwap         → Product: CreditDefaultSwap         → Product: CreditDefaultSwap         → Product: CreditDefaultSwap         → Product: CreditDefaultSwap         → Product: CreditDefaultSwap         → Po: CMTM_TEST3         → Po: CMTM_TEST3         → Po: CMTM_TEST3         → Po: CMTM_TEST3         → Po: CMTM_TEST3         → Poic MITM_TEST3         → Poic MITM_TEST3         → Poic MITM_TEST3         → Poic Product: CreditDefaultSwap         → Po: PO                                                                                                    | S4791[CMTM_BLOCK<br>2/13SP2/calypso_user] (U<br>Edit Browse Counter Party<br>Processing Org<br>Region<br>Currency<br>Type<br>Effective From<br>Master Confirm Type<br>Additional Info<br>PO Children ♥ ALL<br>Cpty Children ♥ ALL                                                              | LL       MBANUS33       ALL       CDSIndex       ISDA2003CreditAsia       01/0         ser: calypso_user)      X         MBANUS33       X         MBANUS33       X         CMTM_BLOCK       ¥       Id       54790         N.Amer       ¥       Id       54790         USD       ¥       Date       01/01/2001         ANY       ¥       SD Filter          01/01/2001       Effective To       01/01/2021         NorthAmericanCorporate       ¥          Calculation Agent       ¥          Delete       Save       Save As New       Documents                       |
| ✓       Master Confirmation Window - Version - 0 [1300075P         →       Master Confirmations         →       PO: CMTM_BLOCK         →       Confirmation: ISDA2003CreditAsia         →       Confirmation: ISDA2003CreditAsia         →       Confirmation: ISDA2003CreditAsia         →       Confirmation: ISDA2003CreditAsia         →       Product: CreditDefaultSwap         →       Product: CreditDefaultSwap         →       NorthAmericanCorporate (Id:: 5622         →       PO: CMITM_TEST1         →       Product: CreditDefaultSwap         →       Product: CreditDefaultSwap         →       Product: CreditDefaultSwap         →       Product: CreditDefaultSwap         →       Product: CreditDefaultSwap         →       Product: CreditDefaultSwap         →       Product: CreditDefaultSwap         →       Product: CreditDefaultSwap         →       Product: CreditDefaultSwap         →       Product: CreditDefaultSwap         →       Product: CreditDefaultSwap         →       Product: CreditDefaultSwap         →       Product: CreditDefaultSwap         →       Product: CreditDefaultSwap         →       Product: CreditDefaul                                                                                                    | S4791[CMTM_BLOCK<br>2/13SP2/calypso_user] (U<br>Edit Browse<br>Counter Party<br>Processing Org<br>Region<br>Currency<br>Type<br>Effective From<br>Master Confirm Type<br>Additional Info<br>PO Children ▼ ALL<br>Cpty Children ▼ ALL<br>New                                                    | LL       MBANUS33       ALL       CDSIndex       ISDA2003CreditAsia       01/0         ser: calvpso_user)      X         MBANUS33          CMTM_BLOCK       V       Id       54790         N.Amer       V       Id       54790         USD       V       Date       01/01/2001         ANY       V       SD Filter          01/01/2001       Effective To       01/01/2021         NorthAmericanCorporate       V       Set Product Definition         Calculation Agent       V          Delete       Save       Save As New       Documents                           |
| ✓ Master Confirmation Window - Version - 0 [1300075P         → Master Confirmations         → PO: CMTM_BLOCK         → Confirmation: ISDA2003CreditAsia         → Confirmation: ISDA2003CreditAsia         → ISDA2003CreditAsia (Id:: 54791, Pri         → Product: CreditDefaultSwap         → NorthAmericanCorporate (Id:: 5479         → NorthAmericanCorporate (Id:: 5422         → PO: CMITM_TEST1         → CounterParty: MBANUS33         → Product: CDSIndex         → Product: CDSIndex         → OrthAmericanCorporate (Id:: 5622         → PO: CMITM_TEST1         → CounterParty: MBANUS33         → Product: CreditDefaultSwap         → Po: CMITM_TEST2         → CounterParty: MBANUS33         → Po: CMITM_TEST3         → Po: CMITM_TEST3         → Po: CMITM_TEST3         → Po: CMITM_TEST3         → Po: CMITM_TEST3         → Po: CounterParty: MBANUS33         → Po: CounterParty: MBANUS33         → Po: CounterParty: MBANUS33                                                                                                    | S4791[CMTM_BLOCK<br>2/13SP2/calypso_user] (U<br>Edit Browse  <br>Counter Party<br>Processing Org<br>Region<br>Currency<br>Type<br>Effective From<br>Master Confirm Type<br>Additional Info<br>PO Children ▼ ALL<br>Cpty Children ▼ ALL<br>New<br>All Master Confirmations<br>Id Processing Org | LL       MBANUS33       ALL       CDSIndex       ISDA2003CreditAsia       01/0         ser: calvpso_user)      X         MBANUS33       X         CMTM_BLOCK       V       Id       54790         N.Amer       V       Id       54790         VSD       V       Date       01/01/2001         ANY       V       SD Filter          01/01/2001       Effective To       01/01/2021         NorthAmericanCorporate       V           Calculation Agent       V           Delete       Save       Save As New       Documents                                              |

| Master Confirmation Additional Fields Window com.calypso.tk.refdata.Mast |         |  |  |  |  |  |  |
|--------------------------------------------------------------------------|---------|--|--|--|--|--|--|
|                                                                          |         |  |  |  |  |  |  |
| Name                                                                     | Value   |  |  |  |  |  |  |
| Calculation Agent                                                        |         |  |  |  |  |  |  |
| Calculation Agent City                                                   |         |  |  |  |  |  |  |
| Holidays                                                                 | NYC,LON |  |  |  |  |  |  |
| isDTCC                                                                   | Y       |  |  |  |  |  |  |

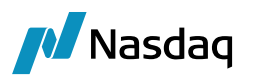

Please note that the MasterConfirmation Type should match as shown in the screen shots above.

For CDSIndex the master confirmation type should be "ISDA2003CreditAsia".

For CDS the master confirmation type should be "NorthAmericanCorporate".

Also, it is important to set the Holidays and the isDTCC flag for each of these confirmation types.

Please note the agreement in the screen shots provided below for Legal Agreements (note that Data Uploader samples can be used to upload the legal agreements, however the master confirmation types have to be created manually as they are not yet supported by the Data Uploader).

| Legal Agreement Window - Version - 1 [ | 300075P2/135P2/calypso_user] (User: calypso_user)                      |                            |
|----------------------------------------|------------------------------------------------------------------------|----------------------------|
| Search Navigate                        | General Details Security Lending                                       |                            |
| 🗄 約 📼 🤫 맨 🐖 🔹 🗔                        | Legal Entity MBANUS33                                                  |                            |
| Legal Agreement     Legal Entity       | Processing Org CMTM_TEST1 Id Number 54786                              | Documents                  |
| Processing Org<br>Product Family       | Product Family ALL ProductType G.Swap Family                           | ▼ Is Master                |
| Product Type<br>Agreement Type ALL     | Agreement DTCC  Date 12/12/2011                                        | Security Lending Details?  |
| Status ALL Include Children            | Status SIGNED 💌 Ref Number                                             | 🕅 Is Trilateral            |
|                                        | Agent AGENT Currency USD                                               |                            |
|                                        | Special Clause                                                         |                            |
|                                        |                                                                        |                            |
|                                        | Additional Info                                                        |                            |
|                                        | PO Children 🔽 ALL                                                      |                            |
|                                        | LE Children 🔽 ALL                                                      |                            |
|                                        | - All Logal Agroements                                                 |                            |
|                                        | Id   Processing Org Legal Entity Master Trilateral Product Family Proc | luct Type Date             |
|                                        | 54789 CMTM_TEST1 MBANUS33 🔽 🗌 ALL G.Credit                             | Derivatives ISDA 12/12/201 |
|                                        | 54788 CMTM_TEST3 MBANUS33  ALL ALL                                     | DTCC 12/12/201             |
|                                        | 54786 CMTM_TEST1 MBANUS33 V ALL G.Swap                                 | Family DTCC 12/12/201      |
|                                        | 54785 CMTM_BLOCK MBANUS33                                              | DTCC 12/12/201             |
| Legal Agreement Window Version 0       | DADATED / 12CD / and men used / (Isom salunce used)                    |                            |
| Search Navigate                        | General Destale Security Londing                                       |                            |
|                                        |                                                                        | 1                          |
|                                        | Legal Entity MBANUS33                                                  |                            |
| Legal Entity<br>Processing Org         | Processing Org CMTM_TEST1 Id Number 54789                              | Documents                  |
| Product Family                         | Product Family ALL  ProductType G.Credit Derivative                    | es 🔽 Is Master             |
| Agreement Type ALL                     | Agreement ISDA <u> </u>                                                | Security Lending Details?  |
| Status ALL<br>Include Children         | Status SIGNED   Ref Number                                             | 🗍 Is Trilateral            |
|                                        | Agent AGENT Currency USD                                               |                            |
|                                        | Special Clause                                                         |                            |
|                                        |                                                                        |                            |
|                                        |                                                                        |                            |
|                                        |                                                                        |                            |
|                                        |                                                                        |                            |
|                                        | LE Children 🕅 ALL                                                      |                            |
|                                        | All Legal Agreements                                                   |                            |
|                                        | Id  Processing Org Legal Entity Master Trilateral Product Family Proc  | luct Type Date             |
|                                        | 54788 CMTM TEST3 MBANUS33                                              | DTCC 12/12/201             |

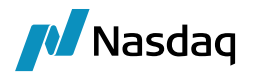

# 3.5 Processes

# 3.5.1 **Property File**

You need to setup a property file for the MTM Import Message engine: "calypso\_mtm\_config.properties".

This file contains the properties used to identify the input and output queues. The following are the properties in the config file:

# Sender Engine (MQ)
mq.dtcc.hostname=10.2.1.252
mq.dtcc.port=1414
mq.dtcc.appiddatauser=059T0101
mq.dtcc.appiddatapass=TIJA6D1J
mq.dtcc.queuemanager=U059T0101
mq.dtcc.channel=SYSTEM.ADMIN.SVRCONN
output.queue.name=DER.PART\_DTCC.TRADE.INP01
DER.PART\_DTCC.TRADE.INP01.queue.setContext=true
# Import Message Engine (JMS)

jms.url=file://localhost/c:/tools/IBM/binding/ jms.modetypeclass=com.sun.jndi.fscontext.RefFSContextFactory jms.queue.connectionFactory=QueueConnectionFactory input.queue.name=QUEUE.MTM.CALYPSO QUEUE.MTM.CALYPSO.queue.ackType=auto QUEUE.MTM.CALYPSO.queue.persist=true QUEUE.MTM.CALYPSO.queue.transacted=false

DEBUG\_XML=true

# 3.5.2 Engines

The following engines need to be running:

- Message engine, for outgoing message generation
- Sender engine, to send message to MQ
- Import message engines, to import message from MQ

The setup of the engines is done using the Engine Manager in Web Admin.

They are started as part of the Engine server using "<calypso home>/startEngineserver.bat" on Windows platforms or "<calypso home>/startEngineerver.sh" on \*nix platforms.

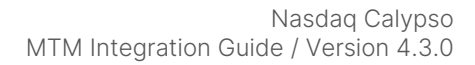

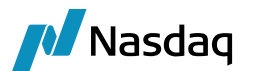

#### **Book and Legal Entity Mapping** 3.6

Below legal entity setup is required to generate the outgoing message. Legal entity should have LE attribute DTCC\_LE\_ID and DTCC\_LE\_TYPE as shown in the screenshots.

| seegarenery v                                                                                                    | ersion - 0 [13000/                                                                            | 75P2/135P2/caly              | pso_userJ(U                | ser: calypso                          | _user)                                        | _               |          |
|----------------------------------------------------------------------------------------------------|-----------------------------------------------------------------------------------------------|------------------------------|----------------------------|---------------------------------------|-----------------------------------------------|-----------------|----------|
| Utilities Help                                                                                                    |                                                                                               |                              |                            |                                       |                                               |                 |          |
| Short Name                                                                                                    | CMTM_BLOCK                                                                                    |                              |                            | Status                                | Enabled                                       |                 | -        |
| Full Name                                                                                                    | Block Legal Entity                                                                            |                              |                            | Role(s)                               | CounterPart                                   | у               |          |
| Parent                                                                                                    | NONE                                                                                          |                              |                            |                                       | ProcessingO                                   | rg              |          |
| Country                                                                                                    | UNITED STATES                                                                                 |                              | <b>▼</b>                   |                                       |                                               |                 |          |
| Inactive As From                                                                                                    |                                                                                               | User calypso_us              | er                         | l                                     |                                               |                 |          |
| Entered Date                                                                                                    | 01/31/2014                                                                                    | 4:39:49 PM                   |                            |                                       |                                               |                 |          |
| External Ref                                                                                                    |                                                                                               |                              | Disa                       | bled Role(s)                          |                                               |                 |          |
| Holidays                                                                                                    | NYC,LON                                                                                       |                              | Financial<br>Non Financial |                                       |                                               |                 |          |
|                                                                                                    |                                                                                               | ~ .                          |                            | I                                     | Tripart                                       | v Substitutions |          |
|                                                                                                    |                                                                                               |                              |                            |                                       |                                               | ,               |          |
| Comment                                                                                                    | LegalEntity Created                                                                           | through the Data Up          | bloader                    |                                       |                                               |                 |          |
|                                                                                                    | 1                                                                                             |                              |                            |                                       |                                               |                 |          |
| 🗾 Legal Entity At                                                                                                    | ttributes Window                                                                              | - Version - 0 (User          | : calypso_use              | er)                                   |                                               | _               | 미지       |
| Legal Entit                                                                                                    |                                                                                               |                              | Role                       | ALL                                   |                                               | -               |          |
| Processing Org                                                                                                    | ALL                                                                                           |                              |                            | ,                                     |                                               |                 |          |
| Attain to Targ                                                                                                    |                                                                                               |                              | - Value                    | 00001 2 40                            |                                               |                 |          |
| Attribute Type                                                                                                    |                                                                                               |                              | value                      | 10000LX48                             |                                               |                 |          |
| Id                                                                                                    | Processing Org                                                                                | Legal Entity                 | Role                       | Attribute                             | Type                                          | Attribute Valu  | e        |
| 56226 AL                                                                                                    | L                                                                                             | CMTM_BLOCK                   | ALL                        | DTCC_LE_TY                            | PE E                                          |                 |          |
| 54758 AL                                                                                                    | _                                                                                             | CMIM_BLOCK                   | ALL                        | DICC_LE_ID                            |                                               | 000LX48         |          |
|                                                                                                    |                                                                                               |                              |                            |                                       |                                               |                 |          |
| 🗾 🥖 Legal Entity- \                                                                                                    |                                                                                               |                              |                            |                                       |                                               |                 | 1-1-1    |
| Lucha Luch                                                                                                    | /ersion - 0 [13000                                                                            | )75P2/135P2/caly             | /pso_user](l               | Jser: calyps                          | o_user)                                       | ]               |          |
| Utilities Help                                                                                                    | /ersion - 0 [13000                                                                            | 075P2/135P2/caly             | /pso_user] (l              | Jser: calyps                          | o_user)                                       |                 | <u> </u> |
| Utilities Help<br>Short Name                                                                                                   | /ersion - 0 [13000                                                                            | 075P2/135P2/caly             | /pso_user] (l              | Jser: calyps<br>Status                | o_user)<br>Enabled                            | ]               | - O ×    |
| Utilities Help<br>Short Name<br>Full Name                                                                                      | Version - 0 [13000<br>CMTM_TEST1<br>Fund 1                                                    | 075P2/135P2/caly             | /pso_user] (l              | Jser: calyps<br>Status<br>Role(s)     | Enabled                                       | rty<br>Org      | - 🗆 ×    |
| Utilities Help<br>Short Name<br>Full Name<br>Parent                                                                            | Version - 0 [13000<br>CMTM_TEST1<br>Fund 1<br>NONE                                            | 075P2/135P2/caly             | /pso_user] (l              | Jser: calyps<br>Status<br>Role(s)     | o_user)<br>Enabled<br>CounterPa<br>Processing | rty<br>Org      | _ [] ×   |
| Utilities Help<br>Short Name<br>Full Name<br>Parent<br>Country                                                                 | Version - 0 [13000<br>CMTM_TEST1<br>Fund 1<br>NONE<br>UNITED STATES                           | 075P2/135P2/caly             | /pso_user] (\<br>          | Jser: calyps<br>Status<br>Role(s)     | Enabled<br>CounterPa<br>Processing            | rty<br>Org      | - O ×    |
| Utilities Help<br>Short Name<br>Full Name<br>Parent<br>Country<br>Inactive As From                                             | Version - 0 [13000<br>CMTM_TEST1<br>Fund 1<br>NONE<br>UNITED STATES                           | User calypso_u               | /pso_user] ((              | Jser: calyps<br>Status<br>Role(s)     | Enabled<br>CounterPa<br>Processing            | rty<br>Org      | - I I ×  |
| Utilities Help<br>Short Name<br>Full Name<br>Parent<br>Country<br>Inactive As From<br>Entered Date                             | Version - 0 [13000<br>CMTM_TEST1<br>Fund 1<br>NONE<br>UNITED STATES<br>01/31/2014             | User calypso_u               | /pso_user] (l              | Jser: calyps<br>Status<br>Role(s)     | Enabled<br>CounterPa<br>Processing            | rty<br>Org      | ×        |
| Utilities Help<br>Short Name<br>Full Name<br>Parent<br>Country<br>Inactive As From<br>Entered Date<br>External Ref             | Version - 0 [13000<br>CMTM_TEST1<br>Fund 1<br>NONE<br>UNITED STATES<br>01/31/2014             | User calypso_u<br>4:39:49 PM | vpso_user] ((              | Jser: calyps<br>Status<br>Role(s)<br> | Enabled<br>CounterPa<br>Processing            | rty<br>Org      | ×        |
| Utilities Help<br>Short Name<br>Full Name<br>Parent<br>Country<br>Inactive As From<br>Entered Date<br>External Ref<br>Holidays | Version - 0 [13000<br>CMTM_TEST1<br>Fund 1<br>NONE<br>UNITED STATES<br>01/31/2014<br>NYC,LON  | User calypso_u<br>4:39:49 PM | /pso_user] ((              | Jser: calyps<br>Status<br>Role(s)     | Enabled<br>CounterPa<br>Processing            | rty<br>Org      | X        |
| Utilities Help<br>Short Name<br>Full Name<br>Parent<br>Country<br>Inactive As From<br>Entered Date<br>External Ref<br>Holidays | Version - 0 [13000<br>CMTM_TEST1<br>Fund 1<br>NONE<br>UNITED STATES<br>01/31/2014<br>NYC,LON  | User calypso_u<br>4:39:49 PM | Vpso_user] (U              | Jser: calyps<br>Status<br>Role(s)     | Enabled<br>CounterPa<br>Processing            | rty<br>Org      | ×        |
| Utilities Help<br>Short Name<br>Full Name<br>Parent<br>Country<br>Inactive As From<br>Entered Date<br>External Ref<br>Holidays | Version - 0 [13000<br>CMTM_TEST1<br>Fund 1<br>NONE<br>UNITED STATES<br>0 1/31/2014<br>NYC,LON | User calypso_u               | /pso_user] ((              | Jser: calyps<br>Status<br>Role(s)     | Enabled<br>CounterPa<br>Processing            | rty<br>Org      | X        |

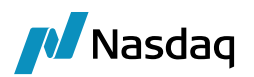

| 🜽 Legal Entity         | Legal Entity Attributes Window (User: calypso_user) |             |              |      |            |                |                 |  |
|------------------------|-----------------------------------------------------|-------------|--------------|------|------------|----------------|-----------------|--|
| Legal Er               | ntity                                               | CMTM_TEST1  |              | Role | ALL        |                |                 |  |
| Processing C           | Drg ALL 💌                                           |             |              |      |            |                |                 |  |
| Attribute Type ACCOUNT |                                                     | ACCOUNTING  | •            |      | Value      |                |                 |  |
|                        |                                                     |             |              |      |            |                |                 |  |
| Id                     | Pro                                                 | cessing Org | Legal Entity | F    | lole       | Attribute Type | Attribute Value |  |
| 54760 ALL              |                                                     | CMTM_TEST1  | ALL          |      | DTCC_LE_ID | 0000LX45       |                 |  |
|                        |                                                     |             |              |      |            |                |                 |  |

The Trade keywords will be populated as follows:

| 🔊 Trade Attributes Window |        |              |  |  |  |
|---------------------------|--------|--------------|--|--|--|
|                           | Domain |              |  |  |  |
| Name                      |        | Value        |  |  |  |
| CCP                       |        | CME          |  |  |  |
| CCPClearingBroker         |        | MWBANK       |  |  |  |
| CCPNettingId              |        | NETT123      |  |  |  |
| NegotiatedCurrency        |        | USD          |  |  |  |
| TradeSource               |        | DataUploader |  |  |  |
| 26T                       |        | <b>v</b>     |  |  |  |
| AccountNumber             |        |              |  |  |  |
| ADMADULATE CONFIDENCE     | -      | 1            |  |  |  |

### After clearing:

<USI> <USIIssuer issuerIdScheme="http://www.fpml.org/coding-scheme/cftc/issuer-identifier">1010000051</USIIssuer> <USIIradeId tradeIdScheme="http://www.fpml.org/coding-scheme/cftc/issuer-identifier">T220190819100087A300000108309136</USIIradeId>

<USITradeId tradeIdScheme="http://www.fpml.org/coding-scheme/cftc/issuer-identifier">T220190819100087A300000108309136</USITradeId> <USI> <USI> <USISuer issuerIdScheme="http://www.fpml.org/coding-scheme/external/unique-transaction-identifier">0000452A</USIIssuer> <USISitradeId tradeIdScheme="http://www.fpml.org/coding-scheme/external/unique-transaction-identifier">MARKITWIRE199999990000000D</USITradeId> <USIS

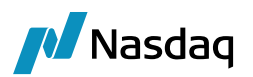

| Trade Attributes Window |                                         | 25  |
|-------------------------|-----------------------------------------|-----|
| Domain                  |                                         |     |
| Name                    | Value                                   |     |
| CCP                     | TCREDH22XXX                             | -   |
| CCPClearingBroker       | MWBANK                                  | === |
| CONFIRMED               | Y                                       |     |
| PlatformSubmitStatus    | Unconfirmed                             |     |
| PlatformTradeId         | 19999999                                |     |
| ReportingCFTCUSIIssuer  | 101000051                               |     |
| ReportingCFTCUSIValue   | T220 1908 19 100087A 300000 108 309 136 |     |
| TransferDate            | 06/06/2014                              |     |
| TransferFrom            | 633782                                  |     |
| TransferTradeDate       | 6/6/14 1:46:38 AM                       |     |
| TransferType            | Novation                                |     |
| USIIssuer               | 0000452A                                |     |
| USIValue                | MARKITWIRE 19999990000000D              |     |
| 26T                     | <b>v</b>                                |     |

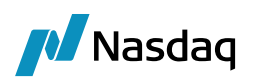

# MQ Setup

The MTM module reads messages from a JMS Provider (like IBM MQ) via the MTM Import Message Engine and translates them into CalypsoUploadDocument format. The Following are the steps to be followed to support real-time messaging via IBM MQ or any other JMS Provider like Apache Active MQ.

# 4.1 Prerequisites

- Installation IBM MQ / Active MQ (or another JMS Provider)
- Queues / Queue manager should already be created by customer.
- Calypso with MTM configured.

# 4.2 MTM Configuration for JMS Support

This section covers installation and configuration of JMS Support in MTM.

# 4.2.1 Installation

Ensure that the appropriate jars are set in the Classpath. Each JMS provider will have different jars required. We are providing an example for Web sphere MQ and Active MQ below.

The MTM jar should already be in classpath. Details are not covered since that is discussed in the MTM setup guide.

## For IBM WebShere MQ

- com.ibm.mq.commonservices.jar
- com.ibm.mq.headers.jar
- com.ibm.mq.jar
- com.ibm.mq.jmqi.jar
- com.ibm.mq.jms.Nojndi.jar
- com.ibm.mq.pcf.jar
- com.ibm.mqjms.jar
- connector.jar
- fscontext.jar
- jms.jar
- jndi.jar
- providerutil.jar

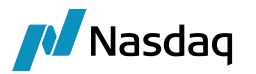

com.ibm.mq.jmqi.jar

dhbcore.jar

## For Active MQ

activemq-core-5.5.0.jar (or whatever version the customer is using)

kahadb-5.5.0.jar

# 4.2.2 Calypso Configuration

The following configuration needs to be done in Calypso.

- MTM Import Message Engine for incoming Messages (Receiver Queue)
- Acknowledgements: MTM Import Message Engine to send ACK / NACK messages to Sender Queue.

The Import Message Engine listens to JMS Queue (Receiver Queue) based on the Message Engine configuration. Any SOAP (having fpml embedded) message placed on the queue is read by the Engine and then translated to CalypsoUploadDocument and finally Uploaded into Calypso. Acknowledgements generated are sent back to the Sender Queue using the same Engine.

## Configuring MTM Import Message Engine

To configure the Import Message Engine, please change the following in the file "calypso\_uploader\_config.properties".

Connection Details for the JMS

Please uncomment the appropriate block for Active MQ or Websphere MQ. The sample below shows the connection for Active MQ, whereas Websphere MQ is commented. So, please keep one of the blocks below.

```
# Connection Details for JMS
# Start Connection Details for ActiveMQ
jms.url=tcp://localhost:61616
jms.modetypeclass=org.apache.activemq.jndi.ActiveMQInitialContextFactory
jms.queue.connectionFactory=ConnectionFactory
# End Connection Details for ActiveMQ
# Start Connection Details for IBM Websphere MQ
# Please see documentation (appendix) on how to generate
# this bindings files
#jms.url=file://localhost/usr/local/calypso/resources/MTM/binding
#jms.queue.connectionFactory=QueueConnectionFactory
# End Connection Details for IBM Websphere MQ
```

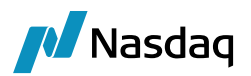

Input Queue Name. Please keep one of the blocks below based on the JMS provider.

# Input Queue Name (Active MQ)
# Note that for ActiveMQ the queue name has to prefix with
# 'dynamicQueues/', so the following is needed for Active MQ
input.queue.name=dynamicQueues/inputqueue
dynamicQueues/inputqueue.gueue.setContext=true

# Input Queue Name (Websphere MQ)
input.queue.name=<u>inputqueue</u>
inputqueue.queue.setContext=true

### Output Queue Name: Please keep one of the blocks below based on the JMS provider.

# Output Queue Name (Active MQ)
# Note that for ActiveMQ the queue name has to prefix with
# 'dynamicQueues/', so the following is needed for Active MQ
output.queue.name=dynamicQueues/outputqueue
dynamicQueues/outputqueue.queue.ackType=auto
dynamicQueues/outputqueue.queue.persist=true
dynamicQueues/outputqueue.queue.transacted=false

# Output Queue Name (Websphere MQ)
output.queue.name=outputqueue
outputqueue.queue.ackType=auto
outputqueue.queue.persist=true
outputqueue.queue.transacted=false

The below step is to be done for connecting to a remote queue manager having the user configuration done as mentioned previously.

### MQ username

# Set the following property having the username of the MQ user setup on remote queue manager.
jms.queue.connectionUserName=mq\_user

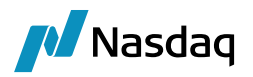

### MQ user password

# Set the following property having the password of the MQ user setup on remote queue manager.

jms.queue.connectionPassword=<password>

### App Id Data user and password

# Set the following properties having the username and password given by DTCC which will be set as ApplIdenttityData field in the message header.

<OutputQueueName>.queue.appiddatauser=<username>

```
<OutputQueueName>.queue.appiddatapass=<password>
```

# 4.3 Appendix: Websphere MQ Setup

The following steps are to be performed only when using IBM MQ Series.

### IBM WebSphere MQ Installation

- Install IBM MQ Series
- Create Queues

Launch MQ Explorer and create the following.

Queue Manager

Input Queue

- Output Queue
- Create Binding File for JMS Connectivity

## Binding File for JMS Connectivity

Websphere MQ requires a bindings file to be created for JMS usage. This file has configuration which allows Java to connect to Websphere as a MQ. The process is as follows.

- Generate Bindings file as explained below, which is used as PROVIDER\_URL to connect to the Middleware.
- Link the Bindings file in the MTM Import Message Engine for JMS Provider setup. E.g. see the line below to be changes in the MTM Import Message Engine configuration file.

#jms.url=file://localhost/usr/local/calypso/resources/MTM/binding

### **Generating Bindings**

 Backup your JMSAdmin.config file if already present in environment. Rename the file src/main/resources/MTMJMSAdmin.config to JMSAdmin.config

This is required since IBM tools to generate bindings only read JMSAdmin.config. So, please be sure to backup any earlier JMSAdmin.config file so that it can be restored.

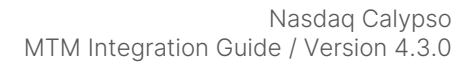

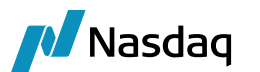

• Edit the file src/main/resources/JMSAdmin.config and change the following properties.

PROVIDER\_URL=file:/usr/local/calypso/resources/MTM/binding (this indicates the path to the bindings file and the name of the file will be ".bindings";)

SECURITY\_AUTHENTICATION=none (authentication model)

• Edit the file **src/main/bin/MTMMQSeries.bat** and change the highlighted text (which are the Queue Manager Name, Input queue name and Output queue name).

@echo off

rem

rem -----

rem this batch file is used to generate the bindings that are used by the connection factory.

rem replace InputQueueName with the name of the input queue

rem replace OutputQueueName with the name of the output queue

rem replace QM\_Name with the name of the Queue Manager

rem change the classpath to the appropriate path

echo + Creating script for object creation within JMSAdmin

echo del qcf(QueueConnectionFactory) > MTMmqsetup.scp

echo del q(<mark>CalypsoToClient</mark>) >> MTMmqsetup.scp

echo del q(<mark>ClientToCalypso</mark>) >> MTMmqsetup.scp

echo def qcf(QueueConnectionFactory) TRAN(CLIENT) HOST(127.0.0.1) PORT(1414) qmgr(QM.JM)
CHANNEL(SYSTEM.ADMIN.SVRCONN)>> MTMmqsetup.scp

echo def q(<mark>CalypsoToClient</mark>) qu(<mark>CalypsoToClient</mark>) qmgr(<mark>QM\_CALYPSO</mark>) tc(JMS)>> MTMmqsetup.scp

echo def q(<mark>ClientToCalypso</mark>) qu(<mark>ClientToCalypso</mark>) qmgr(<mark>QM\_CALYPSO</mark>) tc(JMS)>> MTMmqsetup.scp

echo end >> MTMmqsetup.scp

set CLASSPATH="D:\\calypso\\software\\rel12sp6\\mqjars\\com.ibm.mq.jar;D:\\calypso\\software\\rel12sp6\\mq-jars\\com.ibm.mqjms.jar"

echo + CLASSPATH=%CLASSPATH%

echo + Calling JMSAdmin in batch mode to create objects

java -DMQJMS\_LOG\_DIR="%MQ\_JAVA\_DATA\_PATH%"\log -DMQJMS\_TRACE\_DIR="%MQ\_JAVA\_DATA\_PATH%"\errors -DMQJMS INSTALL PATH="%MQ JAVA INSTALL PATH%" com.ibm.mq.jms.admin.JMSAdmin < MTMmqsetup.scp

echo + Administration done; tidying up files

del MTMmqsetup.scp

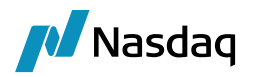

where,

- QM\_CALYPSO is Queue Manager
- CalypsoToClient is Input Queue
- ClientToCalypso is Output Queue

We are giving sample for Windows, please create a similar script for Unix and change to Unix format (% should change to \$ for variable names, change CLASSPATH to use Unix syntax)

Sample script for Linux environment:

#!/bin/sh

#This script is used to create a MQ binding file. Please make sure that the directory specified in JMSAdmin.config PROVIDER\_URL exists in the disk. The usages of the script is as below:

# sudo -u <user> ./createMQbinding.sh QM TEST.SENDQ TEST.RECVQ <hostname> <port> <client\_name>
<client\_env\_name>

QUEUE MANAGER=\$1

INPUT\_QUEUE=\$2

OUTPUT QUEUE=\$3

MQ\_HOST=\$4

MQ PORT=\$5

CLIENT=\$6

ENV=\$7

USER NAME=\$USER

#USER NAME=who

BINARY\_PATH="/usr/local/calypso/clients/\${CLIENT}/\${ENV}/jars"

SCP\_FILE="\${ENV}\_`date +'%Y%m%d%H%M%S'`.scp"

echo "del q(\$INPUT\_QUEUE)" >> \$SCP\_FILE

echo "del q(\$OUTPUT\_QUEUE)" >> \$SCP\_FILE

echo "def qcf(QueueConnectionFactory) TRAN(CLIENT) HOST(\$MQ\_HOST) PORT(\$MQ\_PORT)
qmgr(\$QUEUE MANAGER) CHANNEL(SYSTEM.ADMIN.SVRCONN)" >> \$SCP FILE

echo "def q(\$OUTPUT QUEUE) qu(\$OUTPUT QUEUE) qmgr(\$QUEUE MANAGER) tc(JMS)" >> \$SCP FILE

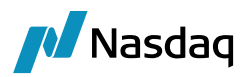

```
echo "def q($INPUT_QUEUE) qu($INPUT_QUEUE) qmgr($QUEUE_MANAGER) tc(JMS)" >> $SCP_FILE
echo "end" >> $SCP_FILE
CLASSPATH="${BINARY_PATH}/com.ibm.mq.jar:${BINARY_PATH}/com.ibm.mqjms.jar"
echo "+ CLASSPATH=$CLASSPATH"
echo "+ Calling JMSAdmin in batch mode to create objects"
java -cp $CLASSPATH -DMQJMS_LOG_DIR="/home/$USER_NAME" -DMQJMS_TRACE_DIR="/home/$USER_NAME" -
DMQJMS_INSTALL_PATH="/home/$USER_NAME" com.ibm.mq.jms.admin.JMSAdmin < $SCP_FILE</pre>
```

echo "+ Administration done; tidying up files"

# rm \$SCP\_FILE

- This batch file or the shell scipt calls the IBM JMSAdmin tool that looks for the property file JMSAdmin.config in the current directory. So, please run the script in the same directory where the JMSAdmin.config is present. This will create the binding file.
- After generating the bindings, you can set the MTM Import Message Engine configuration appropriately.
- Run the batch file MTMMQSeries.bat as shown below.

 $\label{eq:calypsolsoftware} C:\calypsolsoftware\MTM\src\main\MTMMQSeries.bat$ 

- + Creating script for object creation within JMSAdmin
- + Calling JMSAdmin in batch mode to create objects.

5724-H72, 5655-L82, 5724-L26 (c) Copyright IBM Corp. 2002,2005. All Rights Reserved.

Starting Websphere MQ classes for Java(tm) Message Service Administration

JNDI initialization failed, please check your JNDI settings and service.

For additional information on the cause of this problem run with the -v argument

- + Administration done; tidying up files.
- + Done!

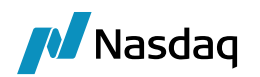

# **Release Notes**

# 5.1 Changes in Version 3.3.0

| Component          | Case | APL           | lssue   | Тур<br>е | Description                                                                       |
|--------------------|------|---------------|---------|----------|-----------------------------------------------------------------------------------|
| Markit TM<br>3.3.0 |      | APL-<br>10316 | MTM-125 | Sec      | Issue – Security - Upgrade org.xmlunit:xmlunit-core<br>library to version 2.10.0. |

# 5.2 Changes in Version 2.4.0

| Component          | HD/Cas<br>e | RPM          | lssue  | Тур<br>е | Description                                                    |
|--------------------|-------------|--------------|--------|----------|----------------------------------------------------------------|
| Markit TM<br>2.4.0 |             | RPM-<br>6307 | MTM-97 | Enh      | Issue – Security - Upgrade xmlunit libraries to version 2.8.2. |

# 5.3 Changes in Version 2.3.0

| Component          | HD/Cas<br>e | RPM      | lssue  | Тур<br>е | Description                                                                     |
|--------------------|-------------|----------|--------|----------|---------------------------------------------------------------------------------|
| Markit TM<br>2.3.0 |             | RPM-4313 | MTM-93 | Enh      | Issue – Technical issue - Changes for using<br>"internal" Data Uploader module. |

# 5.4 Changes in Version 2.2.3

| Component          | HD/Case | Issue  | Туре  | Description                                                                                                    |
|--------------------|---------|--------|-------|----------------------------------------------------------------------------------------------------|
| Markit TM<br>2.2.3 |         | MTM-89 | lssue | Issue – Duplicate entries in MTMSchemaData.xml for<br>domain xmlFormatType.<br>Fix – Duplicate entries have been removed. |

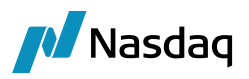

# 5.5 Changes in Version 2.2.1, 2.2.2

| Component          | HD/Case | Issue  | Туре  | Description                                     |
|--------------------|---------|--------|-------|-------------------------------------------------|
| Markit TM<br>2.2.2 |         | MTM-76 | lssue | Issue – Duplicate entries in MTMSchemaData.xml. |